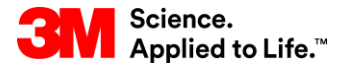

Szkolenie z systemu SAP Source To Pay

### STP358: Monitor prognozy zlecenia w module SNC

Szkolenie dla użytkowników zewnętrznych

Wersja: 4.0 Ostatnia aktualizacja: 21-cze-2017 r.

> 3M Business Transformation & Information Technology Progress set in motion >

Ten kurs zapewnia przegląd modułu SNC (Supply Network Collaboration) i opisuje sposób korzystania z monitora prognozy zleceń (Order Forecast Monitor, OFM) w module SNC.

Po ukończeniu tego kursu będziesz umieć:

- opisać, na czym polega współpraca z Dostawcą w ramach łańcucha dostaw i procesu zarządzania dostawcami;
- wyjaśnić sposób prowadzenia bliższej współpracy z firmą 3M przy użyciu modułu SNC;
- wymienić zalety modułu SCN;
- zalogować się do platformy SNC;
- opisać poszczególne kroki wymagane do przeglądania zapotrzebowania firmy 3M i podania planowanych przyjęć w formie informacji na temat możliwości realizacji zaplanowanego zapotrzebowania firmy 3M;
- opisać kroki podejmowane przez firmę 3M w celu monitorowania planowanych przyjęć.

### SNC (Supply Network Collaboration)

Po ukończeniu tego modułu będziesz umieć:

- wyjaśnić, które procesy biznesowe są zintegrowane z Twoją pracą w firmie 3M oraz z wykorzystują platformę SNC;
- zalogować się do platformy SNC.

# Wprowadzenie do modułu SNC (Supply Network Collaboration)

Firma 3M wdrożyła system SAP jako system planowania zasobów przedsiębiorstwa (Enterprise Resource Planning, ERP) do obsługi kompleksowych procesów.

- Oprogramowanie SAP daje dostawcom lepszy komfort obsługi. Łączy w sobie procesy biznesowe, personel oraz informacje pod postacią spójnej, globalnej i zintegrowanej platformy ustandaryzowanych procesów biznesowych.
- W ramach wdrożenia dział zaopatrzenia 3M wykorzystuje moduł SAP SNC jako narzędzie do poprawy komunikacji i produktywności zarówno w odniesieniu do siebie, jak i jej kluczowych dostawców.
- Dostęp do portalu SNC można uzyskać przez portal 3M Supplier Direct.

# Wprowadzenie do modułu SNC (Supply Network Collaboration) (ciąg dalszy)

Intencje firmy 3M:

- poszerzenie wymiany danych z najważniejszymi dostawcami;
- zwiększenie odpowiedzialności najważniejszych dostawców oraz przyjęcie proaktywnej postawy w roli partnerów biznesowych.

SNC to sieciowy komponent zestawu do zarządzania łańcuchem dostaw SAP (Supply Chain Management), który:

- Umożliwia współpracę między dostawcami a klientami. Firma 3M wykorzystuje platformę SNC przede wszystkim w relacjach z dostawcami, którzy nie używają transakcji operacyjnych lub nie wymieniają danych elektronicznie.
- Poprawia wydajność procesów. SNC pomaga zarówno firmie 3M, jak i naszym dostawcom oszczędzać pieniądze i czas.

### Przegląd SNC

SNC stanowi sieciową platformę do współpracy w czasie rzeczywistym z wewnętrznymi i zewnętrznymi partnerami biznesowymi.

Klienci Uwaga: Wdrożenie Dostawcy współpracy z dostawcami w 3M z wykorzystaniem platformy SNC obejmuje następujące elementy: zamówienia (Purchase Moja firma Współpraca Order, PO): Współpraca z Współpraca z dostawcami Współpraca z klientami klientami zlecenia do umowy z dostawcami · VMI terminarzowej (Scheduling SMI Prognozy Prognozy Promocie Agreement, SA); Zatwierdzenia SA Uzupełnianie zapasów awiza dostaw (Advance Kanban ASN ASN Shipping Notification, Podwykonawca Faktury Wysyłki all all all Podwykonawstwo wystawianie faktur w zakresie produkcji SNC (Invoicing); Współpraca z Podwykonawstwo w monitorowanie prognozy działem jakości zakresie produkcij zlecenia (OFM); Zamówienia Sub Cob Współpraca z działem · ASN zasoby zarządzane przez Faktury jakości dostawce (Supplier WVVSVIKI Powiadomienia związane z jakością Zlecenie produkcvine WIP Managed Inventory, SMI); Wielopoziomowa widoczność

Kanban.

ASN);

.

### Strategie SNC

Dostawcy współpracują z firmą 3M w zakresie następujących procesów:

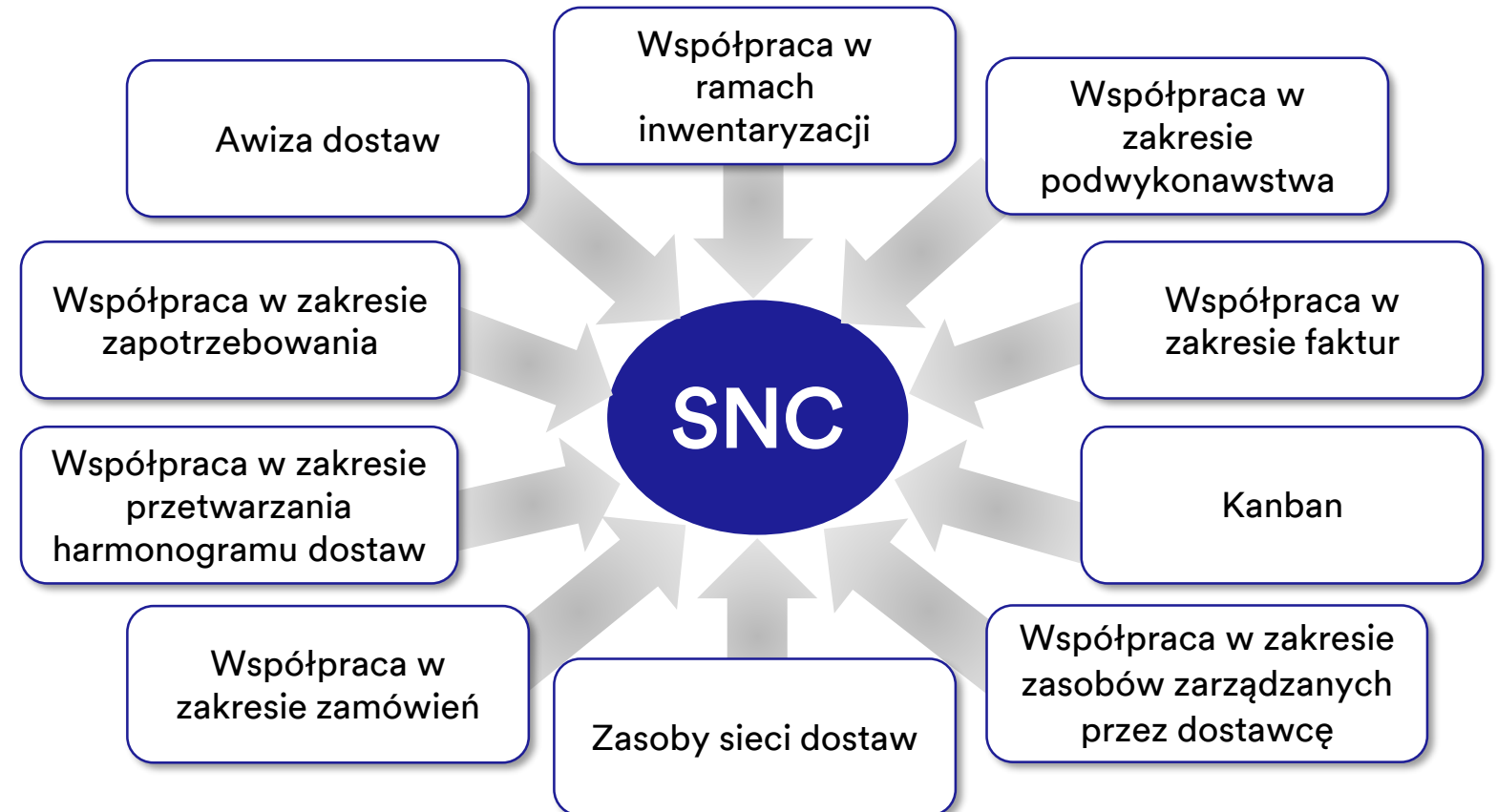

Współpraca w zakresie zamówień SNC

- Dostarcza firmie 3M i dostawcom aktualnych informacji na temat realizacji PO i harmonogramów dostaw związanych z PO.
- Pozwala dostawcom szybko i precyzyjnie odpowiadać na wymagania.

Współpraca w zakresie przetwarzania harmonogramu dostaw SNC

- Ułatwia precyzyjną współpracę w czasie rzeczywistym między firmą 3M a naszymi dostawcami – dostarcza dostawcy aktualnych informacji dotyczących następujących kwestii:
  - umowy terminarzowe (Scheduling Agreement, SA);
  - harmonogramy dostaw;
  - łączne ilości dostaw;
  - wszelkie wyjątki.

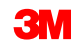

### Strategie SNC (ciąg dalszy)

Współpraca w zakresie zapotrzebowania SNC Korzystanie z monitora prognozy zlecenia (OFM) w module SNC umożliwia współpracę w zakresie zapotrzebowania między firmą 3M a dostawcami z wykorzystaniem danych planowania.

- Dane są porównywane w środowisku, które mieści się w jednym oknie.
- Różnice między planami 3M i dostawcy są pokazywane jako liczby bezwzględne, wartości procentowe i kody kolorów.
- Komponent OFM wysyła alerty do każdej ze stron, aby mogły one szybko skorygować plany oraz zdolności dostaw w celu złagodzenia sytuacji krytycznych.

Awizo dostawy (Advance Shipping Notification, ASN)

- Pozwala dostawcom na udostępnianie firmie 3M szczegółów wysyłek za pośrednictwem platformy SNC przed wysyłką lub w jej trakcie.
- Przekazuje firmie 3M informacje, dane pojazdu, przewoźnika i dane kontaktowe w czasie rzeczywistym.

Współpraca w ramach inwentaryzacji SNC

- Umożliwia przyjmowanie różnych strategii zarządzania zapasami w celu poprawy płynności przepływu zapasów od dostawcy do obszaru produkcji. Dotyczy to usług zewnętrznego dostawcy usług logistycznych (3<sup>rd</sup>-Party Logistics Provider, 3PL), który przechowuje zapas dostawcy z możliwością wysyłania danych ASN do firmy 3M dla dostawcy.
- Zalety współpracy w zakresie zapasu są następujące:
  - szybkie uzupełnianie zapasu w zakresie dostaw,
  - pomoc w planowaniu wielu dostaw w ramach horyzontu planowania,
  - większa widoczność zapotrzebowania.

Współpraca w zakresie podwykonawstwa

- Umożliwia firmie 3M zatwierdzanie zamówień dla podwykonawców w systemie SAP i przekazywanie ich do podwykonawców za pośrednictwem platformy SNC.
- Ten proces:
  - dostarcza firmie 3M i podwykonawcom aktualnych informacji na temat realizacji zamówień (PO) i harmonogramów dostaw;
  - pozwala podwykonawcom szybko i precyzyjnie odpowiadać na wymagania.

#### Zasoby sieci dostaw

- Uzupełnia współpracę w zakresie podwykonawstwa.
- Obsługuje klientów, podwykonawców i dostawców poziomu pierwszego i wyższych (dostawców dostawcy), a także pozostałych partnerów w zakresie monitorowania poziomów zapasów i wymagań dotyczących produktów w wybranych lokalizacjach w łańcuchu dostaw.

Współpraca w zakresie faktur Pozwala dostawcy na tworzenie faktur na materiały dostarczane przez niego do firmy 3M.

Zasoby zarządzane przez dostawcę Umożliwia planowanie oraz realizację całościowych wymagań do zarządzania przez dostawców firmy. Klient (3M) nie musi już zajmować się planowaniem materiałów (MRP).

Kanban

Umożliwia dostawcom 3M dokonywanie przeglądów zamówień oraz tworzenie awizów dostaw.

Dzięki SNC dostawcy mogą:

- uzyskać dostęp do zamówienia 3M, zamówienia podwykonawstwa, umowy terminarzowej, harmonogramu dostaw i danych zwolnienia;
- dostarczyć firmie 3M potwierdzenie zamówienia, potwierdzenie harmonogramu dostaw i dane ASN zarówno online, jak i poprzez proces przesyłania plików;
- uzyskać dostęp i możliwość pobierania danych firmy 3M dotyczących planowania, zapotrzebowania i prognoz;
- przesyłać dane dotyczące zaplanowanej produkcji;
- tworzyć i publikować faktury oraz przeglądać status płatności faktur.

### Logowanie do platformy SNC

Wejdź na globalną stronę portalu 3M Supplier Direct, przechodząc do <u>3M.com/supplierdirect</u> w przeglądarce internetowej.

W obszarze **Wybierz lokalizację 3M Supplier Direct** (Select Your 3M Supplier Direct Location) wybierz z listy swoją lokalizację.

| SAM Supplier Direct         Select Your Location         Supplier Direct website, created to provide a single point of entry for our valued 3M suppliers, as well as potential suppliers based on the supplier country.         Select Your Location         Supplier Direct website, created to provide a single point of entry for our valued 3M suppliers, as well as potential suppliers based on the supplier country.         Americas       Europe         Ganada - English       Austria - English         Canada - English       Belgium - English         Panama - English       Demark - English         Panama - English       Demark - English         United States - English       France - English         Norway - English       Norway - English         Norway - English       Norway - English         Norway - English       Swetzerland - English         Norway - English       Norway - English         Norway - English       Swetzerland - English         Norway - English       Swetzerland - English         Norway - English       Swetzerland - English         Norway - English       Swetzerland - English         Norway - English       Swetzerland - English         Norway - English       Swetzerland - English         Norway - English       Swetzerland - English         Norway - English                                                                                                    | <b>3M</b> Science.<br>Applied to Lif                                                                                                 | e.""                                                                                                    |                                                                                                    |                                                                                                   |
|----------------------------------------------------------------------------------------------------|----------------------------------------------------------------------------------------------------|----------------------------------------------------------------------------------------------------|----------------------------------------------------------------------------------------------------|---------------------------------------------------------------------------------------------------|
| Select Your Location         Write you to browse the global 3M Supplier Dict website, created to provide a single point of furty for our valued 3M suppliers, swell as potential suppliers beeking to expanding the business. This site provides access to assortment of materials and tools we hope works. We recommend your selection based on the business of the business. This site provides access to grant and tools we hope works. We recommend your selection based on the business of the business. The site provides access to grant and tools we hope works.         Americas       Europe       Middle East & Africa       Asia & Pacific         Ganada - English       Austria - English       No content currently available       Taiwan - English         Panama - English       Demark - English       Taiwan - English       Taiwan - English         United States - English       Prance - English       Head - English       Taiwan - English         Norway - English       Remary - English       Taiwan - English       Taiwan - English         Norway - English       Norway - English       Taiwan - English       Taiwan - English         Norway - English       Norway - English       Taiwan - English       Taiwan - English         Norway - English       Sweter- English       Taiwan - English       Taiwan - English         Norway - English       Sweter- English       Taiwan - English       Taiwan - English         Norway - English       Sweter - English       Taiwan - Engl | 3M Supplier Di                                                                                                    | rect                                                                                                    |                                                                                                    |                                                                                                   |
| Americas     Europe     Middle East & Africa     Asia & Pacific       Canada - English     Austria - English     No content currently available     Taivan - English       Canada - Français     Belgium - English     Taivan - English       Panama - English     Demark - English     Taivan - English       United States - English     Finland - English     France - English       Inited English     France - English     France - English       Ireland - English     Ireland - English     France - English       Ireland - English     Norway - English     France - English       Switzerland - English     Switzerland - English     France - English       Turkey - English     Switzerland - English     France - English       Junited Kingdom - English     France - English     France - English                                                                                                    | Select Your Locatio<br>We invite you to browse the global<br>their business. This site provides ac<br>purchase order origin country. | <b>N</b><br>3M Supplier Direct website, created to prov<br>ccess to an assortment of materials and tools | ide a single point of entry for our valued 3M supplier:<br>we hope you'll find useful and informative. We recom | s, as well as potential suppliers seeking to expand<br>imend you make your selection based on the |
| Americas     Europe     Middle East & Africa     Asia & Pacific       Canada - English     Austria - English     No content currently available     Taiwan - English       Canada - Français     Bejlum - English     Eastria     Eastria       Panama - English     Denmerk - English     France - English       France - English     France - English     Eastria       Ireland - English     France - English     Eastria       Ireland - English     Notwaranda - English     Eastria       Notwaranda - English     Notwaranda - English     Eastria       Sweden - English     Sweden - English     Eastria       Turkey - English     Turkey - English     Eastria                                                                                                    | ***                                                                                                    | -S                                                                                                    | i se anna anna anna anna anna anna anna a                                                                       | S. € € € E                                                                                        |
| Canada - English     Austria - English     No content currently available     Taiwan - English       Canada - Français     Bejlum - English     English       Panama - English     Denmark - English     France - English       Inited States - English     France - English     France - English       Ireland - English     France - English     France - English       Ireland - English     No torright     France - English       Ireland - English     No torright     France - English       Sweden - English     Sweden - English     France - English       Switzerstand - English     Turkey - English     France - English                                                                                                    | Americas                                                                                                    | Europe                                                                                                   | Middle East & Africa                                                                                            | Asia & Pacific                                                                                    |
| Canada - Français     Belgium - English       Panama - English     Demark - English       United States - English     France - English       I reland - English     Gemany - English       I reland - English     Norway - English       Norway - English     Sweden - English       Switzerland - English     Switzerland - English       Turkey - English     Turkey - English       United Kingdom - English     United Kingdom - English                                                                                                    | Canada – English                                                                                                    | Austria – English                                                                                        | No content currently available                                                                                  | Taiwan – English                                                                                  |
| Panama – English     Denmark – English       United States – English     Finand – English       France – English     Germany – English       Ireland – English     Ireland – English       Norway – English     Sweden – English       Sweden – English     Sweden – English       United Kingdom – English     United Kingdom – English                                                                                                    | Canada – Français                                                                                                    | Belgium - English                                                                                        |                                                                                                    |                                                                                                   |
| United States - English Finland - English<br>France - English<br>Germany - English<br>Ireland - English<br>Notway - English<br>Sweden - English<br>Switzeriand - English<br>Turkey - English<br>United Kingdom - English                                                                                                    | Panama – English                                                                                                    | Denmark - English                                                                                        |                                                                                                    |                                                                                                   |
| France - English<br>Germany - English<br>Ireland - English<br>Norway - English<br>Sweden - English<br>Switzeriand - English<br>Turkey - English<br>United Kingdom - English                                                                                                    | United States – English                                                                                                    | Finland - English                                                                                        |                                                                                                    |                                                                                                   |
| Germany – English<br>Ireland – English<br>Netherlands – English<br>Sweden – English<br>Switzerland – English<br>Turkey – English<br>United Kingdom – English                                                                                                    |                                                                                                    | France - English                                                                                         |                                                                                                    |                                                                                                   |
| Ireland – English<br>Netwerlands - English<br>Norway – English<br>Sweden – English<br>Switzerland – English<br>Turkey – English<br>United Kingdom – English                                                                                                    |                                                                                                    | Germany – English                                                                                        |                                                                                                    |                                                                                                   |
| Netherlands - English<br>Norway - English<br>Sweden - English<br>Switzerland - English<br>Turkey - English<br>United Kingdom - English                                                                                                    |                                                                                                    | Ireland – English                                                                                        |                                                                                                    |                                                                                                   |
| Norway — English<br>Sweden — English<br>Switzeriand — English<br>Turkey — English<br>United Kingdom — English                                                                                                    |                                                                                                    | Netherlands - English                                                                                    |                                                                                                    |                                                                                                   |
| Sveden – English<br>Switzerland – English<br>Turkey – English<br>United Kingdom – English                                                                                                    |                                                                                                    | Norway – English                                                                                         |                                                                                                    |                                                                                                   |
| Svitzerland – English<br>Turkey – English<br>United Kingdom – English                                                                                                    |                                                                                                    | Sweden – English                                                                                         |                                                                                                    |                                                                                                   |
| Turkey — English<br>United Kingdom — English                                                                                                    |                                                                                                    | Switzerland – English                                                                                    |                                                                                                    |                                                                                                   |
| United Kingdom – English                                                                                                    |                                                                                                    | Turkey – English                                                                                         |                                                                                                    |                                                                                                   |
|                                                                                                    |                                                                                                    | United Kingdom – English                                                                                 |                                                                                                    |                                                                                                   |

Na stronie głównej portalu 3M Supplier Direct wybranej lokalizacji kliknij pozycję **Zaloguj się** (Please Sign In) (lub ikonkę postaci) w prawym górnym rogu strony Supplier Direct.

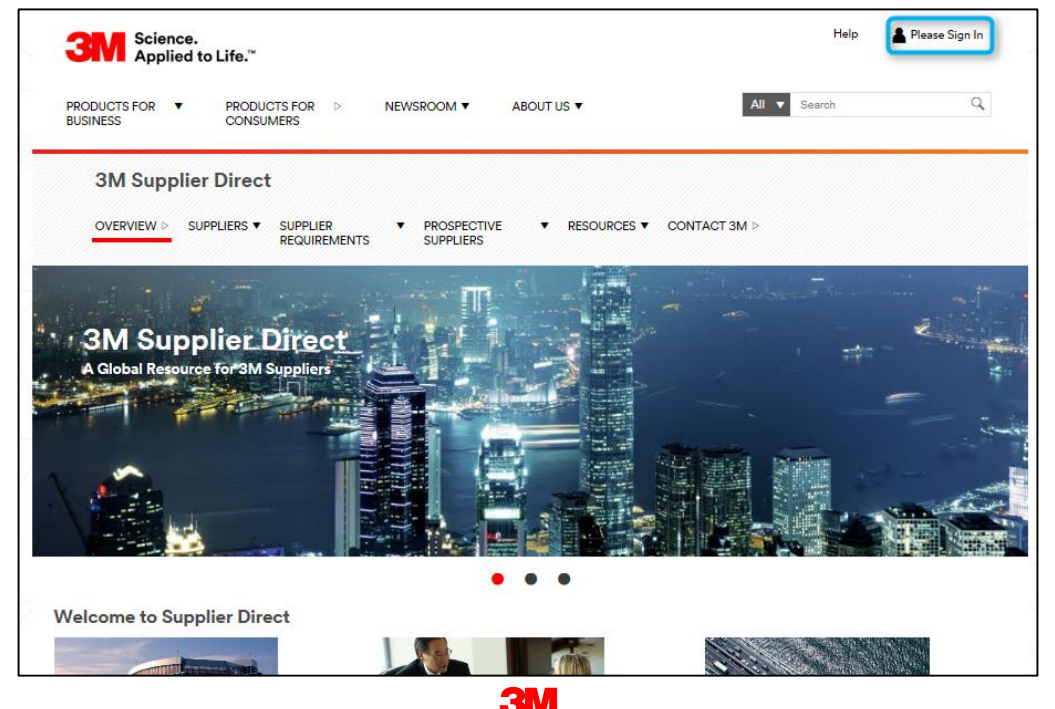

W oknie *Logowanie do sieci przedsiębiorstwa* (Enterprise Network Login) wprowadź swoją **nazwę użytkownika** (Username) i **hasło** (Password), a następnie kliknij przycisk **Zaloguj się** (Login).

| Enterprise Network I       | _ogin 🥹      | Don't Know Your Username?                                                |
|----------------------------|--------------|--------------------------------------------------------------------------|
| Username                   |              | Don't Know Your Password?                                                |
| Password                   |              | View Terms and Conditions View Extranet Access Agreement Change Password |
| Remember my Username on th | iis computer | REGISTER                                                                 |
|                            |              |                                                                          |

W obszarze Szybkie łącza (Quick Links) po prawej stronie kliknij łącze **3M ERP**, aby wejść do platformy SNC.

Uwaga: Łącze **3M ERP** można również znaleźć na stronie **Transakcje STP** (Source to Pay Transactions), na karcie *Dostawcy* (Suppliers).

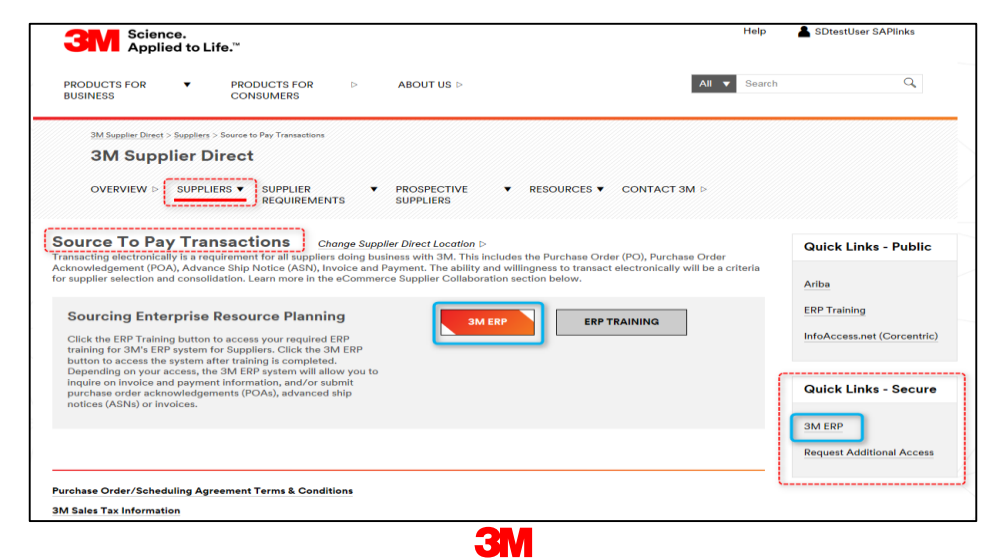

Portal ERP zostanie otwarty w nowym oknie przeglądarki.

Na karcie *Dostawca* (Supplier), a następnie na karcie *SNC* (Supplier Network Communication) wyświetlana jest domyślna strona *Monitor alertów* (Alert Monitor).

| Alert Monitor                                                                                                    | Supply Network Collaboration - | - Business Partner: |
|----------------------------------------------------------------------------------------------------|--------------------------------|---------------------|
| 💠 🗵 🏟 🛛 😹 Exceptions Demand Release Purchase Order Replenishment SNI Delivery Invoice Master Data Tools                  |                                |                     |
| Vext time you log on, the application will start with this screen                                                        |                                |                     |
| Display Message Log                                                                                                    |                                |                     |
|                                                                                                    |                                |                     |
| Selection                                                                                                    |                                | -                   |
| Show The Rest & Go Close Selection Set Notification                                                                      |                                |                     |
|                                                                                                    |                                |                     |
|                                                                                                    |                                |                     |
| Customer: 🔷 🔲 To 🗖 🔶                                                                                                    |                                |                     |
| Suppler:  To To                                                                                                    |                                |                     |
|                                                                                                    |                                |                     |
| My Location:  To                                                                                                    |                                |                     |
|                                                                                                    |                                | _                   |
|                                                                                                    |                                |                     |
|                                                                                                    |                                |                     |
| Product Group Type:                                                                                                    |                                |                     |
| Product Group: 🔿 🔽 To 🗖 🌣                                                                                                |                                | -                   |
| Statistical View                                                                                                    |                                | -                   |
| Reset to Default                                                                                                    |                                |                     |
| Grouping Criteria 1: Alert Type (Long) 🔍 Grouping Criteria 2: 🔍 Grouping Criteria 3: 🔍 Display Alerts By: Alert Priority | ×                              |                     |

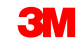

Główne zagadnienia omówione w tym module:

- Firma 3M udostępnia dostawcom narzędzie sieciowe pod nazwą SNC (Supply Network Collaboration).
- Dostęp do SNC można uzyskać przez portal 3M Supplier Direct.
- Dostawcy współpracują z firmą 3M w zakresie następujących procesów:
  - współpraca w zakresie zamówień,
  - współpraca w zakresie przetwarzania harmonogramu dostaw,
  - współpraca w zakresie zapotrzebowania z wykorzystaniem komponentu OFM,
  - awiza dostaw,
  - współpraca w zakresie zapasu,
  - współpraca w zakresie podwykonawstwa,
  - współpraca w zakresie faktur.

### Monitor prognozy zlecenia w module SNC

Po ukończeniu tego modułu będziesz umieć:

- wyjaśnić proces biznesowy w zakresie monitora prognozy zleceń prowadzonego przez firmę 3M i dostawcę;
- opisać sposób przeglądania zapotrzebowania firmy 3M;
- wprowadzić i zapisać planowane przyjęcia dostawcy;
- opisać sposób monitorowania planowanego przyjęcia dostawcy przez firmę 3M.

Proces biznesowy w zakresie monitora prognozy zlecenia (OFM) służy do współpracy z dostawcami na etapie planowania.

Komponent OFM umożliwia porównanie danych planowania firmy 3M i dostawcy w środowisku, które mieści się na jednym ekranie. Różnice między zapotrzebowaniem firmy 3M i przyjęciami dostawcy są pokazywane jako liczby bezwzględne i wartości procentowe za pomocą kodów kolorów. Komponent OFM wysyła alerty do każdej ze stron, aby mogły one szybko skorygować plany oraz zdolności dostaw w celu złagodzenia sytuacji krytycznych.

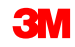

Czynności Supplier processor w module SNC obejmują:

- sprawdzanie nowego zapotrzebowania firmy 3M w monitorze alertów (Alert Monitor);
- przeglądanie zapotrzebowania firmy 3M:
  - Szczegóły prognozy zlecenia Widok produktu (Order Forecast Details Product View),
  - Szczegóły prognozy zlecenia (Order Forecast Details);
- wprowadzanie i zapisywanie planowanych przyjęć dostawcy za pomocą opcji:
  - Szczegóły prognozy zlecenia Widok produktu (Order Forecast Details Product View),
  - Szczegóły prognozy zlecenia (Order Forecast Details);
- przekazanie planowanych przyjęć dostawcy do OFM za pomocą:
  - Centrum pobierania (Download Center),
  - Centrum przekazywania (Upload Center).

### Proces OFM wysokiego poziomu (ciąg dalszy)

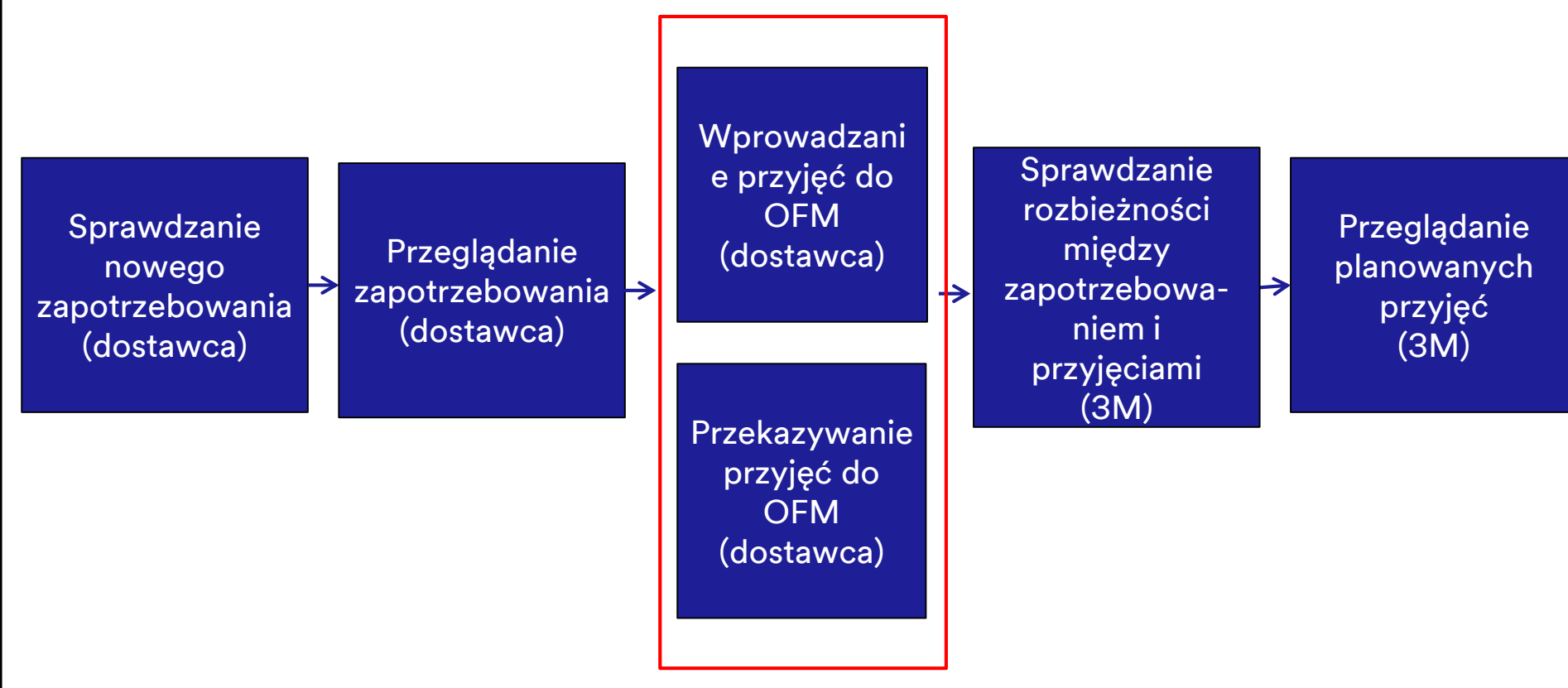

### Proces OFM wysokiego poziomu (ciąg dalszy)

Czynności 3M Planner Processor SNC w module SNC obejmują:

- identyfikację znacznych rozbieżności między zapotrzebowaniem i przyjęciami w monitorze alertów (Alert Monitor);
- przeglądanie podsumowania rozbieżności między zapotrzebowaniem i przyjęciami w oknie Przegląd prognozy zlecenia (Order Forecast Overview);
- Przeglądanie planowanych przyjęć dostawcy za pomocą opcji:
  - Szczegóły prognozy zlecenia Widok produktu (Order Forecast Details Product View),
  - Szczegóły prognozy zlecenia (Order Forecast Details).

### Sprawdzanie nowego zapotrzebowania firmy 3M w monitorze alertów (Alert Monitor)

Po otrzymaniu wiadomości e-mail informującej o nowym planowym zapotrzebowaniu osoba przetwarzająca SNC dostawcy loguje się do przeglądarki internetowej SNC i przechodzi do okna *Monitor alertów* (Alert Monitor). Osoba przetwarzająca SNC dostawcy sprawdza alerty informujące o nowych danych prognozy wyświetlane w sekcji Rodzaj alertu (Alert Type).

|                                                                                       |              |          |     |          |                           |                 |                       |                      |           | _  |
|---------------------------------------------------------------------------------------|--------------|----------|-----|----------|---------------------------|-----------------|-----------------------|----------------------|-----------|----|
| Alert Monitor                                                                         |              |          |     |          |                           |                 | Supply Network Collab | oration - Business P | artner:   |    |
| 💠 🛛 🖶 🕢 Exceptions Demand Release Purchase Order Replenishment SNI Delivery Invoice I | Master Da    | ta Tools |     |          |                           |                 |                       |                      |           |    |
| Selection                                                                             |              |          |     |          |                           |                 |                       |                      |           | F  |
|                                                                                       |              |          |     |          |                           |                 |                       |                      |           | -  |
| Show: * Reset & Go Open Selection Set Notification                                    |              |          |     |          |                           |                 |                       |                      |           |    |
| Statistical View                                                                      |              |          |     |          |                           |                 |                       |                      |           |    |
| Reset to Default                                                                      |              |          |     |          |                           |                 |                       |                      |           |    |
| Grouping Criteria 1: Alert Type (Long) 💌 Grouping Criteria 2:                         | g Criteria 3 | B:       |     |          | Display Alerts By: Alerts | lert Priority 💌 | 1                     |                      |           |    |
| Print Version Export #                                                                |              |          |     |          |                           |                 |                       |                      |           |    |
| Alert Type (Long)                                                                     | High         | Medium   | Low |          |                           |                 |                       |                      |           |    |
| Confirmation Overdue                                                                  | 0            | 5        | 0   |          |                           |                 |                       |                      |           |    |
| Confirmed Delivery Date Later Than Requested Date                                     | 0            | 2        | 0   |          |                           |                 |                       |                      |           |    |
| Exception in Validation of ASN                                                        | 34           | 0        | 7   |          |                           |                 |                       |                      |           |    |
| Late Confirmation of Purchase Order Item                                              | 0            | 2        | 0   |          |                           |                 |                       |                      |           |    |
| Manual Approval Required for Confirmation                                             | 0            | 2        | 0   | 1        |                           |                 |                       |                      |           |    |
| New Forecast Data (Dynamic Replenishment)                                             | 0            | 0        | 86  |          |                           |                 |                       |                      |           |    |
| new Foronase Order term                                                               | 0            | 0        | 5   | -        |                           |                 |                       |                      |           |    |
| Overdue ASN                                                                           | 0            | 18       | 0   |          |                           |                 |                       |                      |           |    |
| Purchase Order Due Within Lead Time                                                   | 0            | 1        | 0   |          |                           |                 |                       |                      |           |    |
| Purchase Order Overdue                                                                | 0            | 7        | 0   |          |                           |                 |                       |                      |           |    |
|                                                                                       |              |          | •   | ]        |                           |                 |                       |                      |           |    |
| Forecast Alerts                                                                       |              |          |     |          |                           |                 |                       |                      |           |    |
| Form See details Acknowledge Delete alert Show Notification History Notes             |              |          |     |          |                           |                 |                       |                      |           |    |
| View: [Standard View]  Print Version Export                                           |              |          |     |          |                           |                 |                       |                      | 1         | 2s |
| R Alert number Alert Priority Location Number Product Number                          |              |          |     | Supplier | r Ship-From Locatio       | on Alert Value  | Unit                  | Occurring on         | Time Zone |    |
| 7507493 Low 2001 700000473                                                            |              |          | 1   | 502440   | 0001502440                |                 | 0,0000000000000       |                      |           |    |
| 7507494 Low 2001 7000021276                                                           |              |          | 1   | 502440   | 0001502440                |                 | 0.00000000000000      |                      |           |    |
| 7507725 Low 2001 7000028318                                                           |              |          | 1   | 502440   | 0001502440                |                 | 0.00000000000000      |                      |           |    |

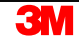

## Przeglądanie zapotrzebowania firmy 3M w szczegółach prognozy zlecenia (Order Forecast Details)

Po sprawdzeniu alertów informujących o nowych danych prognozy osoba przetwarzająca SNC dostawcy przegląda nowe zapotrzebowanie firmy 3M w oknie *Szczegóły prognozy zlecenia – Widok produktu* (Order Forecast Details – Product View).

| Order Forecast Details - Pro                         | oduc     | t View     | /           |            |             |              |                |            |           | Supply N      | etwork Coll     | aboration -    | - Bu      | usiness Part   | ner:        |
|------------------------------------------------------|----------|------------|-------------|------------|-------------|--------------|----------------|------------|-----------|---------------|-----------------|----------------|-----------|----------------|-------------|
| ← ♥→ ♥ ₩ Exceptions Demand Release                   | Purchase | Order Re   | plenishment | Work Order | SNI D       | elivery Invo | ice Quality    | Master Dat | a Tools   |               |                 |                |           |                |             |
| Selection Area                                       |          |            |             |            |             |              |                |            |           |               |                 |                |           |                |             |
| Go   Open Selection                                  |          |            |             |            |             |              |                |            |           |               |                 |                |           |                |             |
| Product Data                                         |          |            |             |            |             |              |                |            |           |               |                 |                |           |                |             |
| Time Buckets Profile                                 |          |            |             |            |             |              |                |            |           |               |                 |                |           |                |             |
| Product: 100000796                                   |          |            |             |            | Unit of M   | leasure: KG  |                |            | Li        | ast Update of | Customer Plan   | ned Requirem   | ents: 0   | 2.09.2013 16:  | 14:09       |
| My Product No.:                                      |          |            |             |            | Lead Time ( | (Hours):     | 72:00          |            |           | Last Update   | of Customer     | Firm Requirem  | ents: 0   | 2.09.2013 19:4 | 18:24       |
| Customer Location: 2003                              |          |            |             | Sen        | d Planned R | eceipts: No  |                |            |           | Last Upd      | ate of Supplier | r Planned Rec  | eipts:    | 00.00.0000 00  | :00:0       |
| Customer: CORP_3M                                    |          |            |             |            |             |              |                |            |           | Last          | Update of Sup   | plier Firm Rec | eipts: 0  | 4.06.2013 18:  | 2:59        |
|                                                      |          |            |             |            |             |              |                |            |           |               |                 | Last ASN Up    | date:     | 00.000.000 00  | :00:0       |
|                                                      |          |            |             |            |             |              |                |            |           |               |                 |                |           |                |             |
| Key Figures                                          |          |            |             |            |             |              |                |            |           |               |                 |                |           |                |             |
| Grid Graphic                                         |          |            |             |            |             |              |                |            |           |               |                 |                |           |                |             |
| Print Version Export A Grid Arrangement: Overview    |          |            |             |            | ▼ Sim       | ulate Save A | Audit Trail No | tes On     |           |               |                 |                |           |                | Personalize |
| The Key Figure                                       | Initial  | 02.09.2013 | 03.09.2013  | 04.09.2013 | 05.09.2013  | 3 06.09.2013 | 07.09.2013     | 08.09.2013 | W:37.2013 | W:38.2013     | W:39.2013       | W:40.2013      | W:41.2013 | W:42.2013      | W:43.2013 🕒 |
| Customer Planned Requirements                        | 110      |            | 10          |            |             |              |                |            | 20        | 20            |                 |                | 200       | 100            | 150         |
| Customer Firm Requirements                           | 89       |            |             |            |             |              |                |            |           | 50            | 250             | 200            |           |                |             |
| Supplier Planned Receipts                            | 132      |            |             |            |             |              |                |            |           |               |                 |                |           |                |             |
| Supplier Firm Receipts                               | 9        |            |             |            |             |              |                |            |           |               |                 |                |           |                |             |
| Difference Planned Receipts/Planned Requirements (%) |          |            | -100,00     |            |             |              |                |            | -100,00   | -100,00       |                 |                | -100,00   | -100,00        | -100,00     |
| Difference Planned Receipts/Planned Requirements     |          |            | -10         |            |             |              |                |            | -20       | -20           |                 |                | -200      | -100           | -150        |
| Difference Firm Receipts/Firm Requirements (%)       |          |            |             |            |             |              |                |            |           | -100,00       | -100,00         | -100,00        |           |                |             |
| Difference Firm Receipts/Firm Requirements           |          |            |             |            |             |              |                |            |           | -50           | -250            | -200           |           |                | <b>X</b>    |
|                                                      |          |            |             |            |             |              |                |            |           |               |                 |                |           |                | •           |

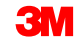

# Przeglądanie zapotrzebowania firmy 3M w szczegółach prognozy zlecenia (Order Forecast Details) (ciąg dalszy)

Wskaźniki są wyświetlane w dolnej części okna, a kolumny siatki czasowej (Time Bucket) przedstawiają horyzont planowania.

- Sposób definiowania siatek czasowych (Time Buckets) jest elastyczny. Można używać kombinacji lat, miesięcy, tygodniu i dni do przedstawiania kolumn. Te kombinacje mogą być zapisywane jako profile.
- Domyślny profil siatki czasowej (Time Bucket) to dwunastomiesięczny horyzont wyświetlania z pierwszymi trzema tygodniami w jednostkach dziennych, pierwszymi czterema miesiącami w jednostkach tygodniowych i resztą okresu w jednostkach miesięcznych.
- Należy pamiętać, że wskaźniki są wyświetlane w bazowej jednostce miary, która niekoniecznie musi być taka sama, jak jednostka miary użyta podczas zamówienia.

# Przeglądanie zapotrzebowania firmy 3M w szczegółach prognozy zlecenia (Order Forecast Details) (ciąg dalszy)

W oknie *Szczegóły prognozy zlecenia – Podgląd produktu* (Order Forecast Details – Product View), osoba przetwarzająca SNC dostawcy może wyświetlić cztery wskaźniki:

- 1. Planowane wymagania klienta: są to wymagania planowane przez firmę 3M.
- 2. Wiążące wymagania klienta: są to aktualne wymagania firmy 3M zlecone dostawcy.
- 3. Planowane przyjęcia dostawcy: jest to zobowiązanie dostawcy względem planowanych wymagań firmy 3M.
- 4. Wiążące przyjęcia dostawcy: jest to odpowiedź dostawcy na wiążące wymagania firmy 3M. Stanowi to część procesu PO lub potwierdzenia harmonogramu dostaw.

| K | ey Figures                                           |         |            |            |            |                            |            |                |            |           |           |           |           |           |           | 1         |    |
|---|------------------------------------------------------|---------|------------|------------|------------|----------------------------|------------|----------------|------------|-----------|-----------|-----------|-----------|-----------|-----------|-----------|----|
|   | Grid Graphic                                         |         |            |            |            |                            |            |                |            |           |           |           |           |           |           |           |    |
|   | Print Version Export a Grid Arrangement: Overview    |         |            |            |            | <ul> <li>Simula</li> </ul> | ate Save A | udit Trail Not | es On      |           |           |           |           |           |           | Personali | ze |
| 6 | Key Figure                                           | Initial | 02.09.2013 | 03.09.2013 | 04.09.2013 | 05.09.2013                 | 06.09.2013 | 07.09.2013     | 08.09.2013 | W:37.2013 | W:38.2013 | W:39.2013 | W:40.2013 | W:41.2013 | W:42.2013 | W:43.2013 |    |
|   | Customer Planned Requirements                        | 110     |            | 10         |            |                            |            |                |            | 20        | 20        |           |           | 200       | 100       | 150       |    |
|   | Customer Firm Requirements                           | 89      |            |            |            |                            |            |                |            |           | 50        | 250       | 200       |           |           |           |    |
|   | Supplier Planned Receipts                            | 132     |            |            |            |                            |            |                |            |           |           |           |           |           |           |           |    |
|   | Supplier Firm Receipts                               | 9       |            |            |            |                            |            |                |            |           |           |           |           |           |           |           |    |
|   | Difference Planned Receipts/Planned Requirements (%) |         |            | -100,00    |            |                            |            |                |            | -100,00   | -100,00   |           |           | -100,00   | -100,00   | -100,00   |    |
|   | Difference Planned Receipts/Planned Requirements     |         |            | -10        |            |                            |            |                |            | -20       | -20       |           |           | -200      | -100      | -150      |    |
|   | Difference Firm Receipts/Firm Requirements (%)       |         |            |            |            |                            |            |                |            |           | -100,00   | -100,00   | -100,00   |           |           |           |    |
|   | Difference Firm Receipts/Firm Requirements           |         |            |            |            |                            |            |                |            |           | -50       | -250      | -200      |           |           |           | -  |
|   |                                                      |         |            |            |            |                            |            |                |            |           |           |           |           |           |           | Þ         |    |

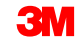

#### Przeglądanie zapotrzebowania firmy 3M w szczegółach prognozy zlecenia (Order Forecast Details) (ciąg dalszy)

Osoba przetwarzająca SNC dostawcy również sprawdza cztery obliczone wskaźniki. Obliczone wskaźniki przedstawiają bezwzględną i procentową różnicę między zapotrzebowaniem planowym i planowanymi przyjęciami, a także wiążącymi zapotrzebowaniem i przyjęciami:

- 1. Różnica między planowanymi przyjęciami / planowanymi wymaganiami (%)
- 2. Różnica między planowanymi przyjęciami / planowanymi wymaganiami (wartość bezwzględna)
- 3. Różnica między wiążącymi przyjęciami / wiążącymi wymaganiami (%)
- 4. Różnica między wiążącymi przyjęciami / wiążącymi wymaganiami (wartość bezwzględna)

| Ke | ey Figures                                                                                                    |         |            |            |            |                            |            |                |            |           |           |           |           |           |           | [          | 5 |
|----|----------------------------------------------------------------------------------------------------|---------|------------|------------|------------|----------------------------|------------|----------------|------------|-----------|-----------|-----------|-----------|-----------|-----------|------------|---|
|    | Grid Graphic                                                                                                    |         |            |            |            |                            |            |                |            |           |           |           |           |           |           |            |   |
|    | Print Version Export & Grid Arrangement: Overview                                                                                                    |         |            |            |            | <ul> <li>Simula</li> </ul> | ate Save A | udit Trail Not | es On      |           |           |           |           |           |           | Personaliz | e |
| Ð  | Key Figure                                                                                                    | Initial | 02.09.2013 | 03.09.2013 | 04.09.2013 | 05.09.2013                 | 06.09.2013 | 07.09.2013     | 08.09.2013 | W:37.2013 | W:38.2013 | W:39.2013 | W:40.2013 | W:41.2013 | W:42.2013 | W:43.2013  |   |
|    | Customer Planned Requirements                                                                                                    | 110     |            | 10         |            |                            |            |                |            | 20        | 20        |           |           | 200       | 100       | 150        |   |
|    | Customer Firm Requirements                                                                                                    | 89      |            |            |            |                            |            |                |            |           | 50        | 250       | 200       |           |           |            |   |
|    | Supplier Planned Receipts                                                                                                    | 132     |            |            |            |                            |            |                |            |           |           |           |           |           |           |            |   |
|    | Supplier Firm Receipts                                                                                                    | 9       |            |            |            |                            |            |                |            |           |           |           |           |           |           |            |   |
|    | Difference Planned Receipts/Planned Requirements (%)                                                                                                    |         |            | -100,00    |            |                            |            |                |            | -100,00   | -100,00   |           |           | -100,00   | -100,00   | -100,00    |   |
|    | Difference Planned Receipts/Planned Requirements                                                                                                    |         |            | -10        |            |                            |            |                |            | -20       | -20       |           |           | -200      | -100      | -150       |   |
|    | Difference Firm Receipts/Firm Requirements (%)                                                                                                    |         |            |            |            |                            |            |                |            |           | -100,00   | -100,00   | -100,00   |           |           |            |   |
|    | Uniference Film Receiptor in mecapitations (19) Control Control Contro |         |            |            |            |                            |            |                |            |           |           |           | -200      |           |           |            | - |
|    |                                                                                                    |         |            |            |            |                            |            |                |            |           |           |           |           |           |           |            |   |

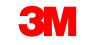

# Przeglądanie zapotrzebowania firmy 3M w szczegółach prognozy zlecenia (Order Forecast Details) (ciąg dalszy)

Moduł SNC oblicza cztery wskaźniki i kody kolorów dla dwóch różnic procentowych na podstawie stałych granic tolerancji. Osoba przetwarzająca SNC dostawcy sprawdza rozbieżności procentowe między wymaganiami na podstawie następujących kodów kolorów:

- niebieski: brak danych firmy 3M lub dostawcy;
- czerwony: różnica przekracza określone granice tolerancji (+10%, -5%);
- pomarańczowy: różnica mieści się w określonych granicach tolerancji (+10%, -5%);
- **zielony**: brak różnicy między danymi firmy 3M i dostawcy.

| _ |                                                      |         |            |            |                 |            |            |            |            |            |      |
|---|------------------------------------------------------|---------|------------|------------|-----------------|------------|------------|------------|------------|------------|------|
| ÷ | Key Figures                                          |         |            |            |                 |            |            |            |            |            |      |
|   | Grid Graphic                                         |         |            |            |                 |            |            |            |            |            |      |
|   | Print Version Export J Grid Arrangement: Overview    |         |            | Simulate S | ave Audit Trail | Notes On   |            |            |            |            |      |
| ſ | key Figure                                           | Initial | 02/11/2013 | 02/12/2013 | 02/13/2013      | 02/14/2013 | 02/15/2013 | 02/16/2013 | 02/17/2013 | 02/18/2013 | 02/1 |
|   | Customer Planned Requirements                        | 30      | 2,313      |            |                 |            |            |            |            | 2,131      |      |
|   | Customer Firm Requirements                           | 10,000  |            |            |                 |            |            |            |            |            |      |
|   | Supplier Planned Receipts                            |         | 2,300      |            |                 |            |            |            |            |            |      |
|   | Supplier Firm Receipts                               |         |            |            |                 |            |            |            |            |            |      |
|   | Difference Planned Receipts/Planned Requirements (%) |         | -0.58      |            |                 |            |            |            |            | -100.00    |      |
|   | Difference Planned Receipts/Planned Requirements     | •       | -13        |            |                 |            |            |            |            | -2,131     |      |
|   | Difference Firm Receipts/Firm Requirements (%)       |         |            |            |                 |            |            |            |            |            |      |
|   | Difference Firm Receipts/Firm Requirements           |         |            |            |                 |            |            |            |            |            |      |
|   |                                                      |         |            |            |                 |            |            |            |            |            |      |

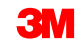

Przeglądanie zapotrzebowania firmy 3M w szczegółach prognozy zlecenia (Order Forecast Details) (ciąg dalszy)

Osoba przetwarzająca SNC dostawcy może również sprawdzić wskaźnik W drodze (In Transit).

Wartość pola dostawcy W drodze (In Transit) to suma ilości towaru w drodze do firmy 3M na podstawie awizów dostaw otrzymanych z ECC (Enterprise Central Component).

| Supply Network Collaboration                              |            |            |            |            |               |            |               |            | 6          | • 🖾 • 🗆     | 3 6   |
|-----------------------------------------------------------|------------|------------|------------|------------|---------------|------------|---------------|------------|------------|-------------|-------|
| Product Data                                              |            |            |            |            |               |            |               |            |            |             |       |
| Time Buckets Profile                                      |            |            |            |            |               |            |               |            |            |             |       |
| Product: 7000135153                                       |            |            |            |            | Unit of Mea   | asure: ROL |               |            |            | Last Update | of C  |
| My Product No.:                                           |            |            |            |            | Lead Time (H  | ours):     | 73:00         |            |            | Last Upd    | ate   |
| Customer Location: 2003                                   |            |            |            | Sen        | d Planned Red | ceipts: No |               |            |            | Last U      | Jpda  |
| Customer: CORP_3M                                         |            |            |            |            |               |            |               |            |            | La          | ast L |
|                                                           |            |            |            |            |               |            |               |            |            |             |       |
|                                                           |            |            |            |            |               |            |               |            |            |             |       |
| Key Figures                                               |            |            |            |            |               |            |               |            |            |             |       |
| Grid Graphic                                              |            |            |            |            |               |            |               |            |            |             |       |
| Print Version Export - Grid Arrangement: Overview - In Tr | ansit Info | rmation    |            |            | 👻 Simu        | ulate Save | Audit Trail N | lotes On   |            |             |       |
| To Key Figure                                             | Initial    | 29.08.2013 | 30.08.2013 | 31.08.2013 | 01.09.2013    | 02.09.2013 | 03.09.2013    | 04.09.2013 | 05.09.2013 | 06.09.2013  | 01    |
| Customer Planned Requirements                             |            |            |            |            | 1             |            |               |            |            |             |       |
| Customer Firm Requirements                                | 3          |            |            |            |               |            |               |            | 8          | 1           | I     |
| Supplier Planned Receipts                                 |            |            |            |            |               |            |               |            |            |             |       |
| Supplier Firm Receipts                                    |            |            |            |            |               |            |               |            | 8          | 1           |       |
| Supplier In Transit                                       |            |            |            |            |               |            |               |            | 8          | 1           |       |
| Difference Planned Receipts/Planned Requirements (%)      |            |            |            |            | -100,00       |            |               |            |            |             |       |
| Difference Planned Receipts/Planned Requirements          |            |            |            |            | -1            |            |               |            |            |             |       |
| Difference Firm Receipts/Firm Requirements (%)            |            |            |            |            |               |            |               |            | 0,00       | 0,00        |       |
| Difference Firm Receipts/Firm Requirements                |            |            |            |            |               |            |               |            | 0          | 0           | 1     |

#### Przeglądanie zapotrzebowania firmy 3M w szczegółach prognozy zlecenia (Order Forecast Details) (ciąg dalszy)

Podczas przeglądania tych dwóch wymagań osoba przetwarzająca SNC dostawcy może użyć karty *Grafika* (Graphic) w oknie *Szczegóły prognozy zlecenia – Widok produktu* (Order Forecast Details – Product View) w celu sprawdzenia wskaźników.

| Order Fo                                                                                                    | orecast                                                    | Deta                  | ils - P   | roduct Vi                      | ew                    |                 |                               |                                            |         |         |                |             | Supply Network                                                               | k Collaboration -                                                                                         | _                                                | - Business Partner:                                                                                             |   |
|----------------------------------------------------------------------------------------------------|------------------------------------------------------------|-----------------------|-----------|--------------------------------|-----------------------|-----------------|-------------------------------|--------------------------------------------|---------|---------|----------------|-------------|------------------------------------------------------------------------------|----------------------------------------------------------------------------------------------------|--------------------------------------------------|----------------------------------------------------------------------------------------------------|---|
| <b>← ≈ → ≈</b> 🕷                                                                                            | Exceptions                                                 | Demand                | Release   | Purchase Order                 | Replenishment         | Work Order      | SNI                           | Delivery                                   | Invoice | Quality | Master Data    | Tools       |                                                                              |                                                                                                    |                                                  |                                                                                                    |   |
| Selection Area                                                                                              |                                                            |                       |           |                                |                       |                 |                               |                                            |         |         |                |             |                                                                              |                                                                                                    |                                                  |                                                                                                    | - |
| Go   Open Sele                                                                                              | ction                                                      |                       |           |                                |                       |                 |                               |                                            |         |         |                |             |                                                                              |                                                                                                    |                                                  |                                                                                                    |   |
| Product Data                                                                                                |                                                            |                       |           |                                |                       |                 |                               |                                            |         |         |                |             |                                                                              |                                                                                                    |                                                  |                                                                                                    |   |
| Time Buckets Pro                                                                                            | file                                                       |                       |           |                                |                       |                 |                               |                                            |         |         |                |             |                                                                              |                                                                                                    |                                                  |                                                                                                    |   |
| My Pro<br>Customer I<br>C                                                                                   | Product: 100<br>duct No.:<br>.ocation: 200<br>ustomer: COF | 0000796<br>3<br>RP_3M |           |                                |                       | Sen             | Unit d<br>Lead Ti<br>d Planne | of Measure:<br>me (Hours):<br>ad Receipts: | KG      | 72:00   |                | La          | st Update of Custom<br>Last Update of Cus<br>Last Update of S<br>Last Update | er Planned Requiren<br>tomer Firm Requiren<br>Supplier Planned Rec<br>of Supplier Firm Rec<br>Last ASN Up | nents:<br>nents:<br>ceipts:<br>ceipts:<br>pdate: | 02.09.2013 16:14:09<br>02.09.2013 19:48:24<br>*00.00.0000 00:00:0<br>04.06.2013 18:12:59<br>*00.00.0000 00:00:0 |   |
| Key Figures           Grid         C           250         C           150         C           50         C | iraphic                                                    |                       |           |                                |                       |                 |                               |                                            |         |         |                |             |                                                                              |                                                                                                    |                                                  |                                                                                                    |   |
| 0                                                                                                    | 09<br>Custome                                              | er Planned            | Requireme | 1<br>ents <del></del> Customer | 0<br>Firm Requirement | 2013<br>nts Sup | plier Pl                      | 11<br>lanned Rec                           | eipts   | Sup     | plier Firm Rec | 12<br>eipts |                                                                              |                                                                                                    |                                                  |                                                                                                    |   |

Szczegółowe instrukcje na temat **przeglądania zapotrzebowania firmy 3M w** oknie Szczegóły prognozy zlecenia – Widok produktu (Order Forecast Details – Product View) można znaleźć na stronie <u>Supply Network</u> <u>Collaboration Training</u>.

### Wprowadzanie i zapisywanie planowanych przyjęć dostawcy

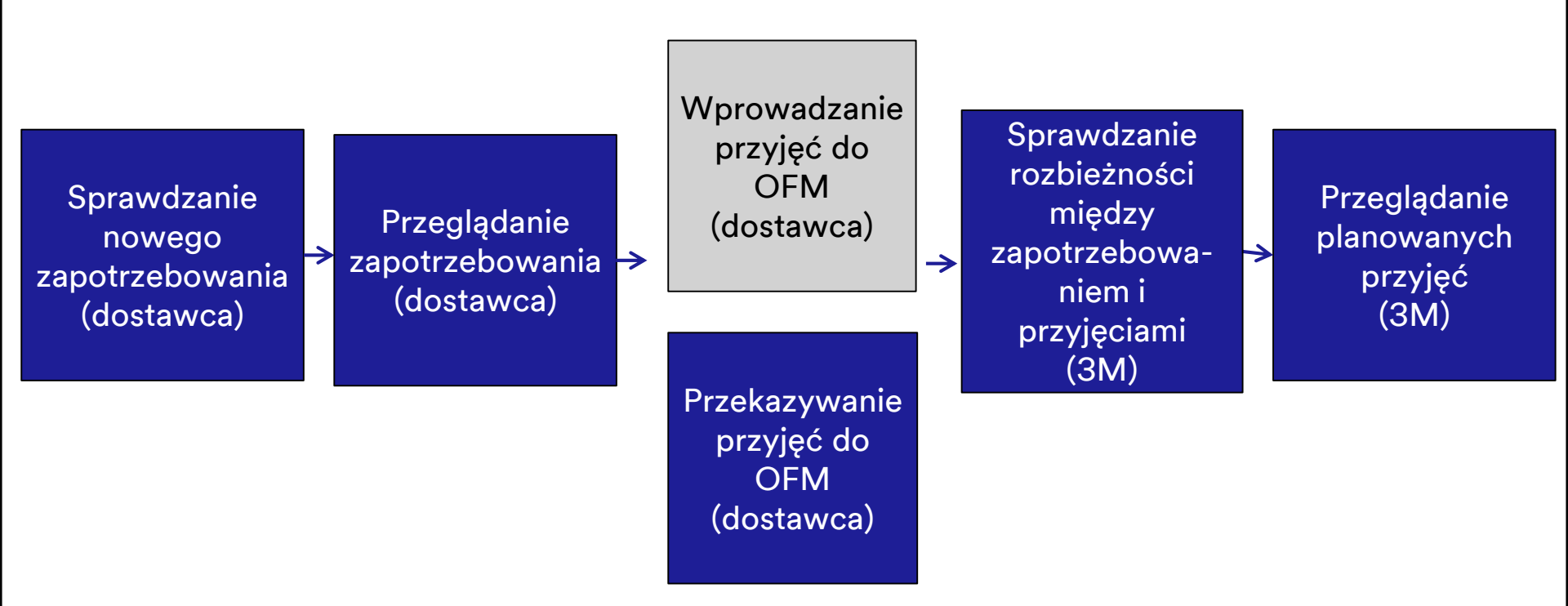

#### Wprowadzanie i zapisywanie planowanych przyjęć dostawcy (ciąg dalszy)

Dostawca może wprowadzić i zapisać planowane przyjęcia dostawcy. W ten sposób firma 3M poznaje możliwości dostawcy w zakresie realizacji przyszłego zapotrzebowania firmy 3M. Odbywa się to za pomocą monitorowania wskaźników:

- różnica między planowanymi przyjęciami / planowanymi wymaganiami (%);
- różnica między planowanymi przyjęciami / planowanymi wymaganiami (wartość bezwzględna).

Dostawca może dokonywać opracowania danych na kilka sposobów:

- Ręczne opracowanie planowanych przyjęć w strukturze tabeli Przegląd Informacja w drodze – Tryb dywersyfikacja źródeł dostawy (Overview – In Transit Information – Multi Sourcing Mode) w oknie Szczegóły prognozy zlecenia – Widok produktu (Order Forecast Details – Product View).
- Pobranie danych OFM do pliku Excel za pomocą centrum pobierania SNC i przekazanie zaktualizowanego pliku Excel z powrotem do modułu SNC. Dane są ładowane w sposób automatyczny do OFM.

# Wprowadzanie i zapisywanie planowanych przyjęć dostawcy (ciąg dalszy)

Planowane przyjęcia dostawcy są bezpośrednio wprowadzane do komponentu OFM za pomocą struktury tabeli Przegląd – Informacja w drodze – Tryb dywersyfikacja źródeł dostawy (Overview – In Transit Information – Multi Sourcing Mode). Jak tylko dostawca przejdzie do tej struktury tabeli, dodawany jest drugi wskaźnik planowanych przyjęć dostawcy, który można edytować.

| Image: Selection Area       Release Purchase Order       Replenishment       Work Order       SNI       Delivery       Invoice       Quality       Master Data       Tools         Selection Area       Image: Selection       Image: Selection       Ima                                                                                                    |          |
|----------------------------------------------------------------------------------------------------|----------|
| Selection Area           Go         Open Selection           Product Data           Time Buckets Profile           Product.         1000000796           Unit of Measure:         KG           Last Update of Customer Planned Requirements:         02.09.2013 16:14:09                                                                                                    |          |
| Go     Open Selection       Product Data       Time Buckets Profile       Product:     1000000796       Unit of Measure:     KG       Last Update of Customer Planned Requirements:     02.09.2013 16:14:09                                                                                                    | -        |
| Product Data           Time Buckets Profile           Product:         1000000796           Unit of Measure:         KG           Last Update of Customer Planned Requirements:         02.09.2013 16:14:09                                                                                                    |          |
| Time Buckets Profile         Unit of Measure:         KG         Last Update of Customer Planned Requirements:         02.09.2013 16:14:09                                                                                                    |          |
| Product: 1000000796 Unit of Measure: KG Last Update of Customer Planned Requirements: 02.09.2013 16:14:09                                                                                                    |          |
|                                                                                                    |          |
| My Product No.: T2:00 Last Update of Customer Firm Requirements: 02.09.2013 19:48:24                                                                                                    |          |
| Customer Location: 2003 Send Planned Receipts: No Last Update of Suppler Planned Receipts: *00 00 0000 00:00                                                                                                    |          |
| Customer: CORP_3M Last Update of Supplier Firm Receipts: 04.06.2013 18:12:59                                                                                                    |          |
| Last ASN Update: "00.00.0000 00.00                                                                                                    |          |
|                                                                                                    |          |
| Key Figures                                                                                                    |          |
| Grid Graphic                                                                                                    | _        |
| Print Version Export _ Grid Arrangement: Overview - In Transit Information - Multi Sourcing Mode V Simulate Save Audt Trail Notes On Pers                                                                                                    | sonalize |
| Th Key Figure Ship-From Location Initial 02.09.2013 03.09.2013 04.09.2013 05.09.2013 06.09.2013 06.09.2013 06.09.2013 08.09.2013 W.37.2013 W.38.2013 W.39.2013 W.40.2013 W.41.2013 W.42.2013 W.42.20 | 2013     |
| Customer Planned Requirements 110 10 20 20 200 100                                                                                                    | 150      |
| Customer Firm Requirements         89         50         250         200                                                                                                    |          |
| Suppler Planned Receipts 132                                                                                                    |          |
| Suppler Firm Receipts 9                                                                                                    |          |
| Suppler in Transt                                                                                                    |          |
| Difference Planned Recepts/Planned Regurements (%) -100,00 -100,00                                                                                                    | 00,00    |
| Difference Planned Requirements -10 -20 -20 -200 -100 -                                                                                                    | -150     |
| Difference Fim Receipts/Fim Requirements (%) -100,00 -100,000 -100,000 -100,000 -100,000 -100,000 -100,000 -100,000 -100,000 -100,000 -100,000 -100,000 -100,000 -100,000 -100,000 -100,000 -100,000 -100,000 -100,000-100,000 -100,000,000 -1 |          |
| Difference Firm Requirements -50 -250 -200                                                                                                    |          |
| Suppler Planned Recepts 001000470 132 10 20 20 20 10                                                                                                    | 150      |

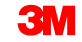

# Wprowadzanie i zapisywanie planowanych przyjęć dostawcy (ciąg dalszy)

Ten sam proces jest używany w oknie *Szczegóły prognozy zlecenia* (Order Forecast Details). W tym oknie planowane przyjęcia dostawcy mogą być wprowadzone jako produkty z wieloma lokalizacjami.

| Order Forecast Details                                    |                            |          |            |            |              |               |            |              |            |            | Supply     | Network Col | laboration - | Bu         | usiness Part | tner:      |    |
|-----------------------------------------------------------|----------------------------|----------|------------|------------|--------------|---------------|------------|--------------|------------|------------|------------|-------------|--------------|------------|--------------|------------|----|
| 수 한국 🖂 🖹 Exceptions Demand Release Pur                    | chase Order Reple          | nishment | Work Orde  | er SNI     | Delivery     | Invoice Qu    | alty Mast  | er Data To   | ols        |            |            |             |              |            |              |            | 7  |
| Selection Area                                            |                            |          |            |            |              |               |            |              |            |            |            |             |              |            |              | [          | 3  |
| Show: Reset a Go Open Selection                           |                            |          |            |            |              |               |            |              |            |            |            |             |              |            |              |            |    |
| Details                                                   |                            |          |            |            |              |               |            |              |            |            |            |             |              |            |              | 1          | -  |
| Grid Product Data                                         |                            |          |            |            |              |               |            |              |            |            |            |             |              |            |              | l          | ۲  |
| Print Version Export + Grid Arrangement Overview - In Tra | nsit Information - Multi 1 | Sourcing | Mode       | <b>*</b> 5 | Simulate Sav | e Audit Trail | Expand All | Collanse All | Notes On   |            |            |             |              |            |              | Personali  | 78 |
| Bn Droduct/Shin To Location/Key Einura                    | Ship From Location         | Initial  | 02.00.2013 | 03.09.2013 | 04 09 2013   | 05 00 2013    | 06.00.2013 | 07.00.2013   | 08.09.2013 | 00.00.2013 | 10.00.2013 | 11.00.2013  | 12 00 2013   | 13.00.2013 | 14.00.2013   | 15.00 2013 |    |
| ✓ 1000000658                                              | Shp-rion cocason           | muar     | 02.05.2015 | 05.05.2015 | 04.05.2013   | 03.03.2013    | 00.03.2013 | 07.05.2015   | 00.09.2013 | 05.05.2015 | 10.05.2015 | 11.05.2015  | 12.05.2015   | 13.05.2013 | 14.05.2015   | 15.05.2015 |    |
| ✓ 2001                                                    |                            |          |            |            |              |               |            |              |            |            |            |             |              |            |              |            |    |
| Customer Planned Requirements                             |                            | 5.370    |            |            |              |               |            |              |            |            |            |             |              |            |              |            |    |
| Customer Firm Requirements                                |                            | 29.694   |            |            |              |               |            |              |            |            |            |             |              | 101        |              |            |    |
| Supplier Planned Receipts                                 |                            |          |            |            |              |               |            |              |            |            |            |             |              |            |              |            |    |
| Supplier Planned Receipts                                 | 0010000470                 | 5370     |            |            |              |               |            |              |            |            |            |             |              |            |              |            | L  |
| Supplier Firm Receipts                                    |                            | 5.498    |            |            |              |               |            |              |            |            |            |             |              | 101        |              |            | 1  |
| Supplier In Transit                                       |                            | 1.407    |            |            |              |               |            |              |            |            |            |             |              |            |              |            |    |
| Supplier In Transit                                       | 0010000470                 | 1.407    |            |            |              |               |            |              |            |            |            |             |              |            |              |            |    |
| Difference Planned Receipts/Planned<br>Requirements (%)   |                            |          |            |            |              |               |            |              |            |            |            |             |              |            |              |            |    |
| Difference Planned Receipts/Planned<br>Requirements       |                            |          |            |            |              |               |            |              |            |            |            |             |              |            |              |            |    |
| Difference Firm Receipts/Firm Requirements (%)            |                            |          |            |            |              |               |            |              |            |            |            |             |              | 0,00       |              |            |    |
| Difference Firm Receipts/Firm Requirements                |                            |          |            |            |              |               |            |              |            |            |            |             |              | 0          |              |            |    |
| ▼ 1000000796                                              |                            |          |            |            |              |               |            |              |            |            |            |             |              |            |              |            |    |
|                                                           |                            |          |            |            |              |               |            |              |            |            |            |             |              |            |              |            |    |
| Customer Planned Requirements                             |                            | 110      |            | 10         | D            |               |            |              |            | 20         | )          |             |              |            |              |            |    |
| Customer Firm Requirements                                |                            | 89       |            |            |              |               |            |              |            |            |            |             |              |            |              |            |    |
| Supplier Planned Receipts                                 |                            | 132      |            |            |              |               |            |              |            |            |            |             |              |            |              |            | 4  |
| Supplier Planned Receipts                                 | 0010000470                 | 132      |            | 10         | 0            |               |            |              |            | 20         |            |             |              |            |              |            |    |
| Supplier Firm Receipts                                    |                            | 9        |            |            |              |               |            |              |            |            |            |             |              |            |              |            | •  |
| 4                                                         |                            |          |            |            |              |               |            |              |            |            |            |             |              |            |              | Þ          |    |

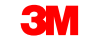

### Szczegółowe instrukcje

Szczegółowe instrukcje na temat **wprowadzania i zapisywania planowanych przyjęć dostawcy** można znaleźć na stronie <u>Supply Network</u> <u>Collaboration Training</u>.

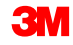

### Przekazanie planowanych przyjęć dostawcy do OFM

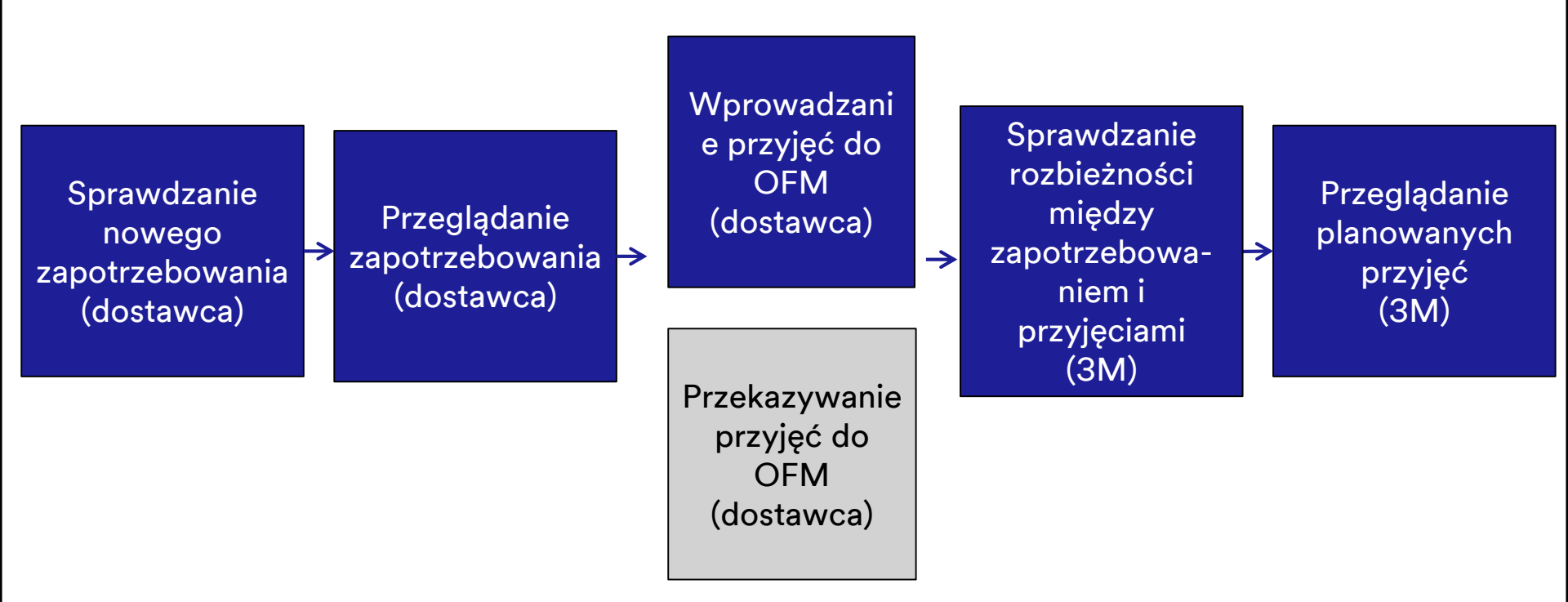

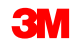

Aby przekazać planowane przyjęcia do modułu SNC, należy przejść do okna *Centrum pobierania (użytkownik zewnętrzny)* (Download Center (External User)).

| Alert Moni             | itor             |               |                    |                |          |         |                   |         | Sup                                                                                                  | ply Network Collaboration - | - Business Partner: |   |
|------------------------|------------------|---------------|--------------------|----------------|----------|---------|-------------------|---------|----------------------------------------------------------------------------------------------------|-----------------------------|---------------------|---|
| <b>⇔</b> Б ₩ Б         | ceptions Demand  | Release Purch | hase Order Repleni | shment SNI     | Delivery | Invoice | Master Data       | Tools   |                                                                                                    |                             |                     |   |
| Selection              |                  | ▼ Reset ∡ Go  | Close Selection Se | t Notification |          |         | File Tra          | nsfer 🕨 | Download Center (External User)<br>Download History (External User)<br>Upload Center (External User) |                             |                     |   |
| one the                |                  |               |                    |                |          |         |                   |         | Upload History (External User)                                                                       |                             |                     |   |
| Planner:               | ◊ 🗖              |               | то [               | <b>n</b>       |          |         | 1                 | ۶       |                                                                                                    |                             |                     | ^ |
| Customer:              | \[               | ð             | To                 |                | ð        |         | 1                 | \$      |                                                                                                    |                             |                     |   |
| Supplier:              | \[               | đ             | To                 |                | đ        |         | 1                 | \$      |                                                                                                    |                             |                     |   |
| Location:              | ♦                | ð             | To                 |                |          | ð       | 1                 | \$      |                                                                                                    |                             |                     |   |
| My Location:           | ♦                | đ             | To                 |                |          | ð       | 1                 | >       |                                                                                                    |                             |                     |   |
| Product:               |                  |               | 🗇 То               |                |          |         |                   | \$      |                                                                                                    |                             |                     |   |
| My Product No.:        | ♦                |               | 🗇 То               |                |          |         | D I               | >       |                                                                                                    |                             |                     |   |
| APN Type:              | I                |               |                    |                |          |         | 1                 | \$      |                                                                                                    |                             |                     |   |
| APN:                   | ♦                |               | 🗇 То               |                |          |         | D I               | >       |                                                                                                    |                             |                     |   |
| Product Group Type:    | I                |               |                    |                |          |         | 1                 | >       |                                                                                                    |                             |                     | Ť |
| Statistical View       |                  |               |                    |                |          |         |                   |         |                                                                                                    |                             |                     |   |
| Reset to Default       |                  |               |                    |                |          |         |                   |         |                                                                                                    |                             |                     |   |
| Grouping Criteria 1: A | lert Type (Long) | ▼ Grou        | uping Criteria 2:  |                |          | ▼ Grou  | iping Criteria 3: |         | ▼ Display A                                                                                          | Alerts By: Alert Priority   | ¥                   |   |

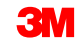

Przed pobraniem pliku OFM do arkusza programu Excel za pomocą Centrum pobierania (Download Center) należy utworzyć profil pobierania w następujący sposób:

- 1. Wybierz partnera (Choose Partner).
- 2. Wybierz rodzaj profilu (Choose Profile Type).
- 3. Określ kryteria wyboru (Specify Selection Criteria).
- 4. Zdefiniuj okresowość (Define Periodicity).
- 5. Rozpocznij generowanie pliku (Initiate File Generation).

| Download Cer         | nter (Extern             | nal User)                       |                         |                               |
|----------------------|--------------------------|---------------------------------|-------------------------|-------------------------------|
| ← 🛃 → 🛒 🕌 Exceptions | s Demand Release         | Purchase Order Replenishment    | SNI Delivery Invoice    | Master Data Tools             |
| Choose Partner       | 2<br>Choose Profile Type | 3<br>Specify Selection Criteria | 4<br>Define Periodicity | 5<br>Initiate File Generation |

#### Aby przekazać planowane przyjęcia do modułu SNC, należy pobrać plik OFM.

|              | Downloa                           | nd Cent               | ter (Ex      | tern    | al User)              |                 |                |         |              |         | Supply Net   | twork Collab | oration -   | - Business Par                       | rtner: '        |   |
|--------------|-----------------------------------|-----------------------|--------------|---------|-----------------------|-----------------|----------------|---------|--------------|---------|--------------|--------------|-------------|--------------------------------------|-----------------|---|
|              | ╞┋┿┋                              | Exceptions            | Demand       | Release | Purchase Order        | Replenishment   | Work Order     | SNI     | Delivery     | Invoice | e Quality    | Master Data  | Tools       |                                      |                 |   |
| Last<br>Viev | t Refresh: 02.09.2<br>w: Own Data | 013 16:43:00 <u>F</u> | Refresh      |         |                       |                 |                |         |              |         |              |              |             |                                      |                 |   |
| D            | ownload Profile                   | s Overview            |              |         |                       |                 |                |         |              |         |              |              |             |                                      |                 |   |
| 0            | Generate Downloa                  | ad File View I        | Log History  | Create  | Modify Deactivate     | 9               |                |         |              |         | Vie          | w: [Standard | View]       | <ul> <li>Print Version Ex</li> </ul> | port 🖌 🍞        | B |
| Ē            | Download Profil                   | е Туре                | Profile Numb | per Pro | file Name             |                 | Profile Status | URL f   | or Download  | i i     | Downloaded ( | Dn           | Ready On    | Initiated On                         | User Name       | • |
|              | Order Forecast                    | Collaboration         | 132          | OFI     | M Download Profile fo | r Location 2003 | Ready          | Click I | nere to dowr | nload   |              | 02.09.20     | 13 16:42:59 | 02.09.2013 16:42:54                  | <u>US342157</u> |   |
|              |                                   |                       |              |         |                       |                 |                |         |              |         |              |              |             |                                      |                 |   |
|              |                                   |                       |              |         |                       |                 |                |         |              |         |              |              |             |                                      |                 |   |
|              |                                   |                       |              |         |                       |                 |                |         |              |         |              |              |             |                                      |                 |   |
|              |                                   |                       |              |         |                       |                 |                |         |              |         |              |              |             |                                      |                 |   |
|              |                                   |                       |              |         |                       |                 |                |         |              |         |              |              |             |                                      |                 | _ |
|              |                                   |                       |              |         |                       |                 |                |         |              |         |              |              |             |                                      |                 |   |
|              |                                   |                       |              |         |                       |                 |                |         |              |         |              |              |             |                                      |                 | _ |
|              |                                   |                       |              |         |                       |                 |                |         |              |         |              |              |             |                                      |                 |   |
|              |                                   |                       |              |         |                       |                 |                |         |              |         |              |              |             |                                      |                 |   |

Aby przekazać planowane przyjęcia do modułu SNC, należy zaktualizować plik OFM i zapisać go jako plik rozdzielany przecinkami (.CSV) (nie w formacie Excel).

| -  | A                         | В                | С                        | D                                                    | E               | F             | G                       | н          |            | J          | K          | L          | M          | N          | 0          |
|----|---------------------------|------------------|--------------------------|------------------------------------------------------|-----------------|---------------|-------------------------|------------|------------|------------|------------|------------|------------|------------|------------|
| 1  | Interface Type:           | ORDFCST          |                          |                                                      |                 |               |                         |            |            |            |            |            |            |            |            |
| 2  | Owner Partner:            | 10000470         |                          |                                                      |                 |               |                         |            |            |            |            |            |            |            |            |
| 3  | Partner:                  | CORP_3M          |                          |                                                      |                 |               |                         |            |            |            |            |            |            |            |            |
| 4  | Selection Profile Number: | 132              |                          |                                                      |                 |               |                         |            |            |            |            |            |            |            |            |
| 5  | Selection Profile Name:   | OFM Download P   | rofile for Location 2003 |                                                      |                 |               |                         |            |            |            |            |            |            |            |            |
| 6  | Created By:               |                  |                          |                                                      |                 |               |                         |            |            |            |            |            |            |            |            |
| 7  | Created On:               | 02.09.2013 21:42 | 54 CST                   |                                                      |                 |               |                         |            |            |            |            |            |            |            |            |
| 8  |                           |                  |                          |                                                      |                 |               |                         |            |            |            |            |            |            |            |            |
| 9  |                           |                  |                          |                                                      |                 |               |                         |            |            |            |            |            |            |            |            |
| 10 |                           |                  |                          |                                                      |                 |               |                         |            |            |            |            |            |            |            |            |
| 11 |                           |                  |                          |                                                      |                 |               |                         |            |            |            |            |            |            |            |            |
| 12 | PRODUCT_NO                | CUST_LOC_NO      | KPRM                     | KPRMDESCR                                            | SHIPFROM_LOC_NO | EDITABLE      | PERID0                  | PERID1     | PERID2     | PERID3     | PERID4     | PERID5     | PERID6     | PERID7     | PERID8     |
| 13 | Product                   | Customer Loc.    | Key Figure               | Key Figure Description                               | Ship-From Loc.  | Editable Line | 25.05.2013 - 01.09.2013 | 02.09.2013 | 03.09.2013 | 04.09.2013 | 05.09.2013 | 06.09.2013 | 07.09.2013 | 08.09.2013 | 09.09.2013 |
| 14 | 100000796                 | 2003             | NETDEMAND_SUM            | Customer Planned Requirements                        |                 |               | 110                     | )          | 10         |            |            |            |            |            | 20         |
| 15 | 100000796                 | 2003             | CORDER                   | Customer Firm Requirements                           |                 |               | 85                      | 9          |            |            |            |            |            |            |            |
| 16 | 100000796                 | 2003             | PLANSHIPA                | Supplier Planned Receipts - Aggregated               |                 |               | 132                     | 2          |            |            |            |            |            |            |            |
| 17 | 100000796                 | 2003             | PLANSHIPO                | Supplier Planned Receipts - Original                 | 10000470        |               | 132                     | 2          |            |            |            |            |            |            |            |
| 18 | 100000796                 | 2003             | PLANSHIP                 | Supplier Planned Receipts - New                      | 10000470        | х             |                         |            | 10         |            |            |            |            |            | 1          |
| 19 | 100000796                 | 2003             | SORDER                   | Supplier Firm Receipts - Aggregated                  |                 |               | 9                       | )          |            |            |            |            |            |            |            |
| 20 | 100000796                 | 2003             | SORDERTSO                | Supplier Firm Receipts - Original (Time Series)      |                 |               |                         |            |            |            |            |            |            |            |            |
| 21 | 100000796                 | 2003             | SORDERTS                 | Supplier Firm Receipts - New (Time Series)           |                 | х             |                         |            |            |            |            |            |            |            |            |
| 22 | 100000796                 | 2003             | INTRANSITORA             | Supplier In Transit - Aggregated                     |                 |               |                         |            |            |            |            |            |            |            |            |
| 23 | 100000796                 | 2003             | INTRANSITOR              | Supplier In Transit                                  | 10000470        |               |                         |            |            |            |            |            |            |            | 100.00     |
| 24 | 100000796                 | 2003             | DELTAPLANPER             | Difference Planned Receipts/Planned Requirements (%) |                 |               |                         |            | -100,00    |            |            |            |            |            | -100,00    |
| 25 | 100000796                 | 2003             | DELTAPLAN                | Difference Planned Receipts/Planned Requirements     |                 |               |                         |            | -10        |            |            |            |            |            | -20        |
| 26 | 100000796                 | 2003             | DELIAORDERPER            | Difference Firm Receipts/Firm Requirements (%)       |                 |               |                         |            |            |            |            |            |            |            |            |
| 27 | 100000796                 | 2003             | DELIAORDER               | Difference Firm Receipts/Firm Requirements           |                 |               |                         |            |            |            |            |            |            |            |            |

Aby przekazać planowane przyjęcia do modułu SNC, należy przejść do okna *Centrum przekazywania (użytkownik zewnętrzny)* (Upload Center (External User)).

| Alert Mon              | itor                                                                                                    |                            |                      |            |                   | Si                               | upply Network Collaboration - | - Business Partner: |
|------------------------|----------------------------------------------------------------------------------------------------|----------------------------|----------------------|------------|-------------------|----------------------------------|-------------------------------|---------------------|
| ← 5 <b>→</b> 5 🕷 Þ     | xceptions Demand Relea                                                                                                    | se Purchase Order Replen   | nishment SNI Deliver | ry Invoice | Master Data Tools |                                  |                               |                     |
| Calastian              |                                                                                                    |                            |                      |            | File Transfer 🕨   | Download Center (External User)  |                               |                     |
| Selection              |                                                                                                    |                            |                      |            |                   | Download History (External User) |                               |                     |
| Show: *                | Rese                                                                                                    | et 4 Go Close Selection Se | et Notification      |            |                   | Upload Center (External User)    |                               |                     |
|                        |                                                                                                    |                            |                      |            |                   | Upload History (External User)   |                               |                     |
| Planner:               | ♦ 🗖                                                                                                    | То                         | <b>D</b>             |            | ۵                 |                                  |                               | ^                   |
| Customer:              | Image: A start of the start of the start  | To                         | đ                    |            | \$                |                                  |                               |                     |
| Supplier:              | Image: Image: | То                         | đ                    |            | \$                |                                  |                               |                     |
| Location:              |                                                                                                    | 🗇 То                       |                      | đ          | \$                |                                  |                               |                     |
| My Location:           | ♦                                                                                                    | D To                       |                      | đ          | \$                |                                  |                               |                     |
| Product:               |                                                                                                    | 🗇 То                       |                      |            | 0 🖻               |                                  |                               |                     |
| My Product No.:        | ♦                                                                                                    | 🗗 То                       |                      |            | 0 🖻               |                                  |                               |                     |
| APN Type:              | ♦ 🗖                                                                                                    |                            |                      |            | \$                |                                  |                               |                     |
| APN:                   | ♦                                                                                                    | 🗗 То                       |                      |            | 0 🖻               |                                  |                               |                     |
| Product Group Type:    | I                                                                                                    |                            |                      |            | \$                |                                  |                               | Ť                   |
| Statistical View       |                                                                                                    |                            |                      |            |                   |                                  |                               | =                   |
| Reset to Default       |                                                                                                    |                            |                      |            |                   |                                  |                               |                     |
| Grouping Criteria 1: A | Vert Type (Long)                                                                                                    | Grouping Criteria 2:       |                      | 👻 Group    | ng Criteria 3:    | ▼ Display                        | y Alerts By: Alert Priority   | •                   |

Przed przekazaniem pliku OFM do platformy SNC za pomocą Centrum przekazywania (Upload Center) należy utworzyć profil przekazywania, konfigurując następujące pola:

- 1. Nazwa profilu (Profile Name)
- 2. Rodzaj obiektu (Object Type) = **Współpraca w zakresie prognozy zamówienia** (Order Forecast Collaboration)
- 3. Klient (Customer) = CORP\_3M

Można wybrać plik do przekazania (File to Upload), lecz nazwa pliku jest stała. Pole najlepiej pozostawić puste.

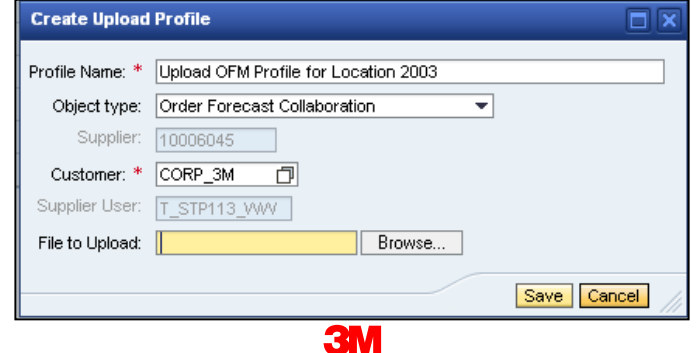

Aby przekazać planowane przyjęcia do modułu SNC, należy przekazać plan dostawcy do OFM za pomocą przycisku **Przekaż** (Upload).

| Upload Center (Ext                           | ternal Usei                 | r)                             |              |           |            | Supply Netw      | ork Collaboration - | - Busine       | ess Partner:    |   |
|----------------------------------------------|-----------------------------|--------------------------------|--------------|-----------|------------|------------------|---------------------|----------------|-----------------|---|
| 🗲 🗐 🕂 🔣 Exceptions Deman                     | nd Release Purc             | chase Order Replenishment      | Work Order S | NI Delive | ry Invoice | Quality Master [ | Data Tools          |                |                 |   |
| Last Refresh: 02.09.2013 17:10:16 (CST, 0 4) | seconds ago) <u>Refresh</u> |                                |              |           |            |                  |                     |                |                 |   |
| Upload Profiles Overview                     | Modify Deactivate           |                                |              |           |            | View             | /: [Standard View]  | ▼   Print Vers | ion Export / 🝞  | ß |
| Г Туре                                       | Profile Number              | Name                           |              | Status    | Posted On  | Uploaded On      | URL to View File    | Partner        | Last Action By  |   |
| Order Forecast Collaboration                 | 119                         | Upload OFM Profile for Locatio | n 2003       | New       |            |                  |                     | CORP_3M        | <u>US342157</u> |   |
|                                              |                             |                                |              |           |            |                  |                     |                |                 |   |
|                                              |                             |                                |              |           |            |                  |                     |                |                 |   |
|                                              |                             |                                |              |           |            |                  |                     |                |                 |   |
|                                              |                             |                                |              |           |            |                  |                     |                |                 |   |
|                                              |                             |                                |              |           |            |                  |                     |                |                 |   |
|                                              |                             |                                |              |           |            |                  |                     |                |                 |   |
|                                              |                             |                                |              |           |            |                  |                     |                |                 |   |
|                                              |                             |                                |              |           |            |                  |                     |                |                 | • |

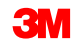

Aby przekazać planowane przyjęcia do modułu SNC, należy sprawdzić, czy planowane przyjęcia zostały poprawnie przekazane, wyświetlając je w oknie *Szczegóły prognozy zlecenia – Widok produktu* (Order Forecast Details – Product View).

| Order Forecast Details - Pro                           | oduct View               | /              |             |           |              |             |              |             |            |           | Supply I      | Network Coll    | laboration -    | - Be      | usiness Part   | ner:       |
|--------------------------------------------------------|--------------------------|----------------|-------------|-----------|--------------|-------------|--------------|-------------|------------|-----------|---------------|-----------------|-----------------|-----------|----------------|------------|
| + + + Exceptions Demand Release                        | Purchase Order Rep       | plenishment    | Work Orde   | er SNI    | Delivery     | Invoice     | Quality Mas  | ter Data To | ols        |           |               |                 |                 |           |                | _          |
| Values succesfully saved.                              |                          |                |             |           |              |             |              |             |            |           |               |                 |                 |           |                |            |
|                                                        |                          |                |             |           |              |             |              |             |            |           |               |                 |                 |           |                |            |
| Display Message Log                                    |                          |                |             |           |              |             |              |             |            |           |               |                 |                 |           |                |            |
| Selection Area                                         |                          |                |             |           |              |             |              |             |            |           |               |                 |                 |           |                | -          |
| Go Open Selection                                      |                          |                |             |           |              |             |              |             |            |           |               |                 |                 |           |                | _          |
| Product Data                                           |                          |                |             |           |              |             |              |             |            |           |               |                 |                 |           |                | F          |
| Time Buckets Profile                                   |                          |                |             |           |              |             |              |             |            |           |               |                 |                 |           |                |            |
| Product: 1000000796                                    |                          |                |             |           | Unit of      | f Measure:  | KG           |             |            | Last      | Update of Cu  | stomer Planne   | d Requirement   | ts: 02.0  | 9.2013 16:14:0 | 9          |
| My Product No.:                                        |                          |                |             |           | Lead Tim     | ne (Hours): | 72:0         | 0           |            | L         | ast Update of | Customer Firm   | m Requirement   | ts: 02.0  | 9.2013 19:48:2 | 24         |
| Customer Location: 2003                                |                          |                |             |           | Send Planned | d Receipts: | No           |             |            |           | Last Update   | of Supplier Pl  | anned Receipt   | ts: "00.0 | 00:00 0000.00  | .0         |
| Customer: CORP_3M                                      |                          |                |             |           |              |             |              |             |            |           | Last Up       | date of Supplie | er Firm Receipt | ts: 04.0  | 6.2013 18:12:5 | 59         |
|                                                        |                          |                |             |           |              |             |              |             |            |           |               | La              | ast ASN Updat   | te: *00.  | 00:00 0000.00  | 0          |
|                                                        |                          |                |             |           |              |             |              |             |            |           |               |                 |                 |           |                |            |
| Key Figures                                            |                          |                |             |           |              |             |              |             |            |           |               |                 |                 |           |                | -          |
| Grid Graphic                                           |                          |                |             |           |              |             |              |             |            |           |               |                 |                 |           |                |            |
| Print Version Export & Grid Arrangement: Overview - In | Transit Information - Mu | Iti Sourcing I | Mode        | •         | Simulate Sa  | ve Audit Tr | ail Notes On |             |            |           |               |                 |                 |           |                | Personaliz |
| Ph Key Figure                                          | Ship-From Location       | Initial 02     | 2.09.2013 0 | 3.09.2013 | 04.09.2013   | 05.09.201   | 3 06.09.2013 | 07.09.2013  | 08.09.2013 | W:37.2013 | W:38.2013     | W:39.2013       | W:40.2013       | W:41.2013 | W:42.2013      | W:43.2013  |
| Customer Planned Requirements                          |                          | 110            |             | 10        |              |             |              |             |            | 20        | 20            |                 |                 | 200       | 100            | 150        |
| Customer Firm Requirements                             |                          | 89             |             |           |              |             |              |             |            |           | 50            | 250             | 200             |           |                |            |
| Supplier Planned Receipts                              |                          | 132            |             | 10        |              |             |              |             |            | 1         | 20            |                 |                 | 195       | 105            | 150        |
| Supplier Firm Receipts                                 |                          | 9              |             | _         |              |             |              |             |            |           |               |                 |                 |           |                |            |
| Supplier In Transit                                    |                          |                |             |           |              |             |              |             |            |           |               |                 |                 |           |                |            |
| Difference Planned Receipts/Planned Requirements (%)   |                          |                |             | 0,00      |              |             |              |             |            | -95,00    | 0,00          |                 |                 | -2,50     | 5,00           | 0,00       |
| Difference Planned Receipts/Planned Requirements       |                          |                |             | 0         |              |             |              |             |            | -19       | 0             |                 |                 | -5        | 5              | 0          |
| Difference Firm Receipts/Firm Requirements (%)         |                          |                |             |           |              |             |              |             |            |           | -100,00       | -100,00         | -100,00         |           |                |            |
| Difference Firm Receipts/Firm Requirements             |                          |                |             |           |              |             |              |             |            |           | -50           | -250            | -200            |           |                |            |
| Supplier Planned Receipts                              | 0010000470               | 132            |             | 10        |              |             |              |             |            | 1         | 20            |                 |                 | 195       | 105            | 150        |
| Supplier In Transit                                    |                          |                |             |           |              |             |              |             |            |           |               |                 |                 |           |                |            |

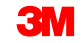

### Szczegółowe instrukcje

Szczegółowe instrukcje na temat **pobierania, aktualizowania i przekazywania przyjęć dostawcy do OFM** można znaleźć na stronie <u>Supply Network</u> <u>Collaboration Training</u>.

### Sprawdzanie rozbieżności między zapotrzebowaniem planowym i planowanymi przyjęciami

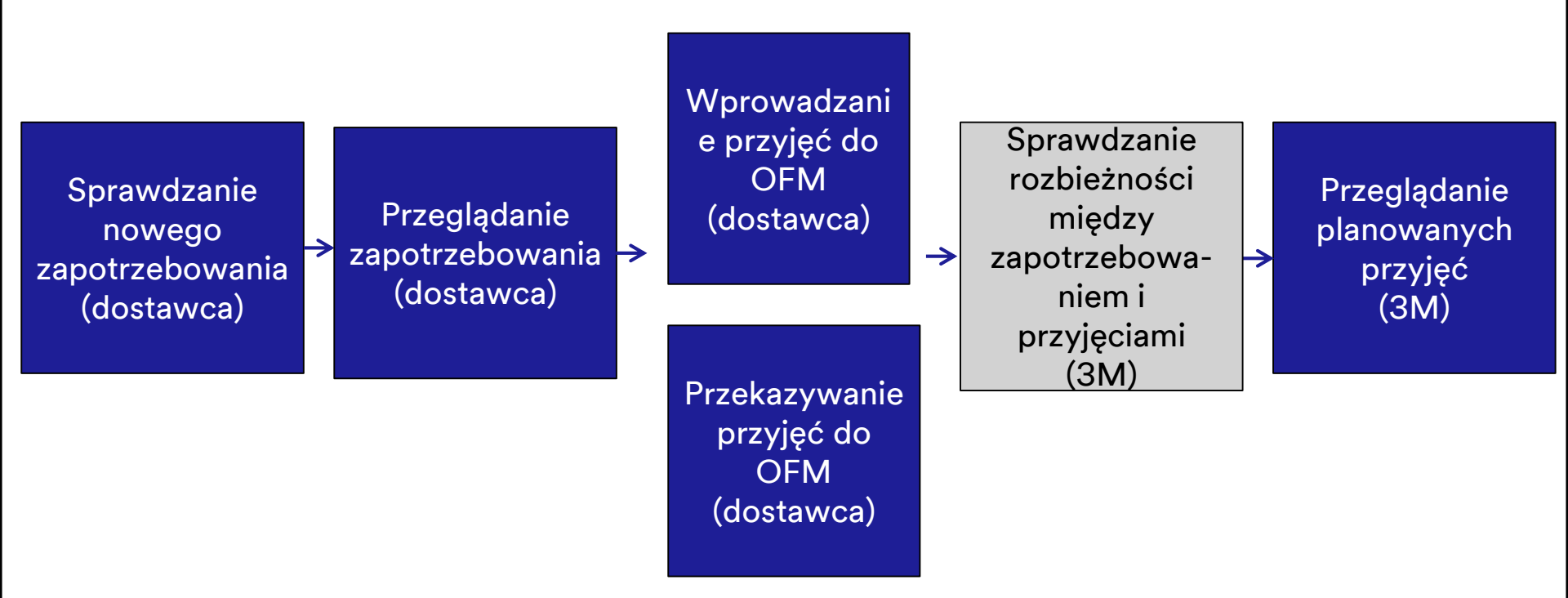

### Sprawdzanie rozbieżności między zapotrzebowaniem planowym i planowanymi przyjęciami (ciąg dalszy)

Zarówno firma 3M, jaki i dostawca otrzymują alert, kiedy dostawca wprowadzi do modułu SNC planowane przyjęcia, które różnią się o ponad 5% od zapotrzebowania planowego firmy 3M. Ten alert jest otrzymywany jako powiadomienie e-mail oraz jako alert prognozy zlecenia (Order Forecast Alert) w *monitorze alertów* (Alert Monitor).

| Alert Monitor                                             |                                 |              |         |                |         |         |               |                    | Supp           | ply Network Collaboration | - Busines             | s Partner: | -  |
|-----------------------------------------------------------|---------------------------------|--------------|---------|----------------|---------|---------|---------------|--------------------|----------------|---------------------------|-----------------------|------------|----|
| 🗢 🖂 🕈 📄 Exceptions Demand Release F                       | Purchase Order Replenishment    | Work Order   | SNI     | Delivery       | Invoice | Quality | Master Data   | Tools              |                |                           |                       |            |    |
| Selection                                                 |                                 |              |         |                |         |         |               |                    |                |                           |                       |            |    |
| Show: Reset & Go                                          | Open Selection Set Notification |              |         |                |         |         |               |                    |                |                           |                       |            |    |
| Statistical View                                          |                                 |              |         |                |         |         |               |                    |                |                           |                       |            |    |
| Reset to Default                                          |                                 |              |         |                |         |         |               |                    |                |                           |                       |            |    |
| Grouping Criteria 1: Alert Type (Long)                    | ouping Criteria 2:              |              | ▼ Group | ing Criteria 3 |         |         | •             | Display Alerts By: | Alert Priority | •                         |                       |            |    |
| Print Version Export a                                    |                                 |              |         |                |         |         |               |                    |                |                           |                       |            |    |
| Alert Type (Long)                                         |                                 | High         | Medium  | Low            |         |         |               |                    |                |                           |                       |            |    |
| New Purchase Order item                                   |                                 | 0            | 0       | 24             |         |         |               |                    |                |                           |                       |            |    |
| Order Forecast Alert                                      |                                 | 0            | 116     | 0              |         |         |               |                    |                |                           |                       |            |    |
| Out of Stock - Projected Stock (SNI)                      |                                 | 6            | 0       | 0              |         |         |               |                    |                |                           |                       |            |    |
| Out of Stock - Stock on Hand (SNI)                        |                                 | 8            | 0       | 0              |         |         |               |                    |                |                           |                       |            |    |
| Overdue ASN                                               |                                 | 0            | 99      | 0              |         |         |               |                    |                |                           |                       |            |    |
| Purchase Order Due Within Lead Time                       |                                 | 0            | 9       | 0              |         |         |               |                    |                |                           |                       |            |    |
| Purchase Order Overdue                                    |                                 | 0            | 223     | 0              |         |         |               |                    |                |                           |                       |            |    |
| SA Release with Demand That Cannot Be Covered (Customer)  |                                 | 0            | 0       | 7              |         |         |               |                    |                |                           |                       |            |    |
| SA Release: ASN Delivery Date/Time Earlier Than Requested |                                 | 0            | 5       | 0              |         |         |               |                    |                |                           |                       |            |    |
| SA Release: ASN Delivery Date/Time Later Than Requested   |                                 | 0            | 7       | 0              | -       |         |               |                    |                |                           |                       |            |    |
| 4                                                         |                                 |              |         |                | Þ       |         |               |                    |                |                           |                       |            |    |
| Forecast Alerts                                           |                                 |              |         |                |         |         |               |                    |                |                           |                       |            |    |
| Form See details Acknowledge Delete alert Show No         | tification History Notes        |              |         |                |         |         |               |                    |                |                           |                       |            |    |
| View: * [Standard View]                                   |                                 |              |         |                |         |         |               |                    |                |                           |                       |            | 80 |
| C Alert number   Alert Priority                           | Location Number                 | Product Numb | er      | Su             | pplier  | Ship-   | From Location |                    | Alert Value    | Unit                      | Occurring on          | Time Zone  | -  |
| 5235 Medium                                               | 2001                            | 4000000316   |         |                |         |         |               |                    | 30-            | - M2                      | 15.07.2013 00:00:00 E | ST         |    |
| 5236 Medium                                               | 2001                            | 4000000316   |         |                |         |         |               |                    | 200            | 0 M2                      | 18.07.2013 00:00:00 E | ST         |    |
| 5237 Medium                                               | 2002                            | 4000000315   |         |                |         |         |               |                    | 175-           | - KG                      | 28.06.2013 00:00:00 E | ST         |    |
| 5238 Medium                                               | 2002                            | 4000000317   |         |                |         |         |               |                    | 20-            | - M2                      | 27.06.2013 00:00:00 E | ST         |    |
| 5239 Medium                                               | 2002                            | 4000000317   |         |                |         |         |               |                    | 30-            | - M2                      | 28.06.2013 00:00:00 E | ST         |    |

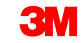

### Przeglądanie planowanych przyjęć dostawcy w OFM

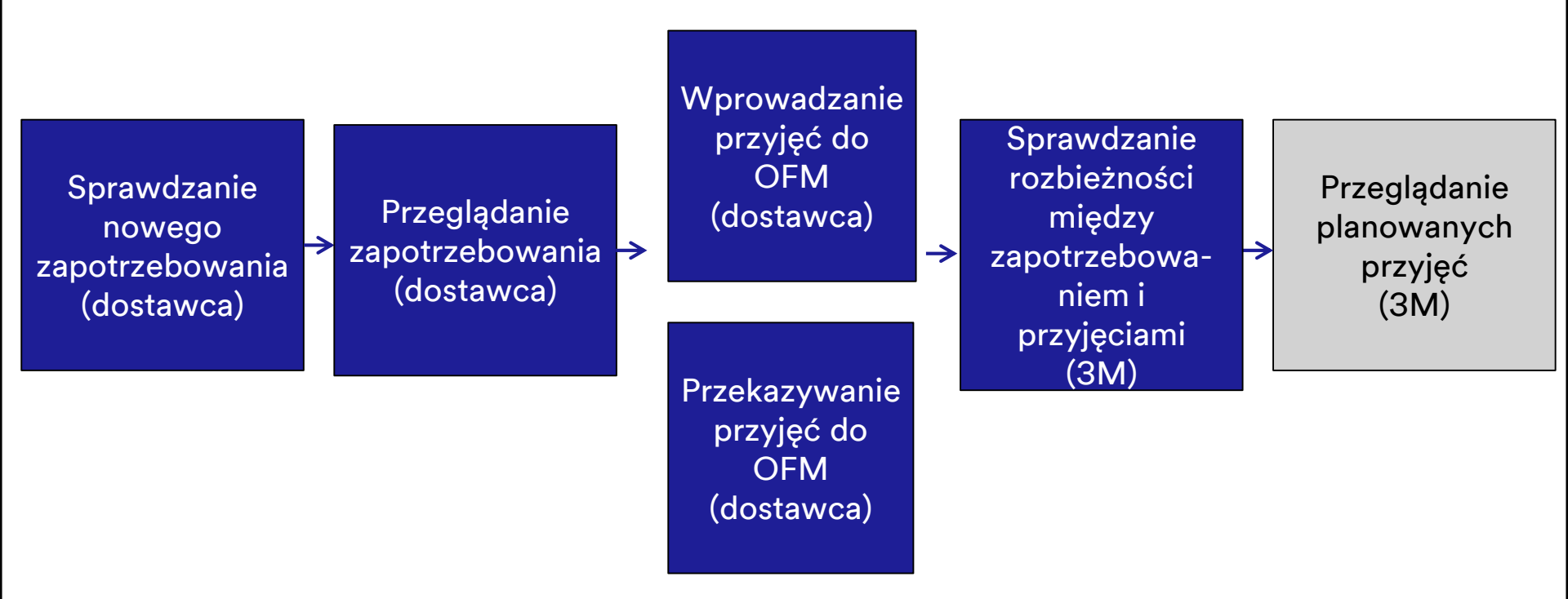

Po sprawdzeniu alertów prognozy zlecenia osoba przetwarzająca SNC – planista 3M przegląda wskaźniki planowanych przyjęć dostawcy i odpowiadające im kody kolorów w oknie *Szczegóły prognozy zlecenia – Widok produktu* (Order Forecast Details – Product View).

| Order Forecast Details - Prod                                                                                                    | uct view      | v                    |            |              |                |             |            |            | Sup         | oply Network   | Collaboration    | -           | Business Part   | tner: (     |
|----------------------------------------------------------------------------------------------------|---------------|----------------------|------------|--------------|----------------|-------------|------------|------------|-------------|----------------|------------------|-------------|-----------------|-------------|
| Exceptions Demand Release Purch                                                                                                    | hase Order Re | eplenishment Work Or | der SNI    | Delivery     | Invoice Qualit | y Master Da | ta Tools   |            |             |                |                  |             |                 |             |
| Selection Area                                                                                                    |               |                      |            |              |                |             |            |            |             |                |                  |             |                 | -           |
| Go   Open Selection                                                                                                    |               |                      |            |              |                |             |            |            |             |                |                  |             |                 |             |
| Product Data                                                                                                    |               |                      |            |              |                |             |            |            |             |                |                  |             |                 | -           |
| Time Buckets Profile                                                                                                    |               |                      |            |              |                |             |            |            |             |                |                  |             |                 |             |
| Product         1000000796         Unit of Messure:         KG         Last Update of Customer Planned Requirements:         02.09.2013 16:14:09           Mu Product No :         I and Time (Hours):         72.00         I and Update of Customer Film Devulvements:         02.09.2013 16:14:09 |               |                      |            |              |                |             |            |            |             |                |                  |             |                 |             |
| My Product No.:                                                                                                    |               |                      |            | Lead Time    | e (Hours):     | 72:00       |            |            | Last Upd    | ate of Custom  | er Firm Requirer | ments: 02   | 2.09.2013 19:48 | 24          |
| Customer Location: 2003                                                                                                    |               |                      |            | Send Planned | Receipts: No   |             |            |            | Last U      | pdate of Supp  | lier Planned Re  | ceipts: "0  | 0:00 0000.00.00 | 0:0         |
| Supplier: 10000470                                                                                                    |               |                      |            |              |                |             |            |            | La          | st Update of S | upplier Firm Re  | ceipts: 04  | 4.06.2013 18:12 | :59         |
|                                                                                                    |               |                      |            |              |                |             |            |            |             |                | Last ASN U       | pdate: *0   | 0:00 0000.00.00 | 0:0         |
|                                                                                                    |               |                      |            |              |                |             |            |            |             |                |                  |             |                 |             |
| Key Figures                                                                                                    |               |                      |            |              |                |             |            |            |             |                |                  |             |                 |             |
| Grid Graphic                                                                                                    |               |                      |            |              |                |             |            |            |             |                |                  |             |                 |             |
| Print Version Export , Grid Arrangement Overview                                                                                                    |               |                      | -          | Simulate Sav | e AuditTrail N | intes On    |            |            |             |                |                  |             |                 | Personalize |
| Rie Mau Daura                                                                                                    | Initial 02.00 | 02.00.2012           | 04.00.0012 | 05 00 2042   | 00.00.0010     | 07 00 2012  | 02 00 2012 | W-27 2012  | 14/-20 2012 | W-20 2012      | W-40 2012        | 100-44 2042 | WE42 2012       | W-42 2042   |
| Customer Discond Dequirements                                                                                                    | 110           | 9.2013 03.09.2013    | 04.08.2015 | 05.09.2015   | 06.09.2013     | 07.08.2015  | 00.09.2015 | 11.57.2013 | W.30.2013   | W.39.2013      | 11.40.2013       | 90.41.2013  | 100             | 150         |
| Customer Firm Dequirements                                                                                                    | 89            | 10                   |            |              |                |             |            | 20         | 50          | 250            | 200              | 200         | 100             | 130         |
| Suppler Planned Receipts                                                                                                    | 112           | 10                   |            |              |                |             |            |            | 20          | 200            | 200              | 105         | 105             | 150         |
| Suppler Firm Receipts                                                                                                    | 9             |                      |            |              |                |             |            |            |             |                |                  |             |                 |             |
| Difference Planned Receipts/Planned Requirements (%)                                                                                                    | -             | 0.00                 |            |              |                |             |            | -95.00     | 0.00        |                |                  | -2.50       | 5.00            | 0.00        |
| Difference Planned Receipts/Planned Requirements                                                                                                    |               | 0                    |            |              |                |             |            | -19        | 0           |                |                  |             | 5               |             |
| Difference Firm Receipts/Firm Requirements (%)                                                                                                    |               |                      |            |              |                |             |            |            | -100,00     | -100,00        | -100,00          |             |                 |             |
| Difference Firm Receipts/Firm Requirements                                                                                                    |               |                      |            |              |                |             |            |            | -50         | -250           | -200             | 1           |                 |             |
|                                                                                                    |               |                      |            |              |                |             |            |            |             |                |                  |             |                 | Þ           |

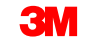

Dodatkowo zarówno firma 3M, jaki i dostawca mogą przeglądać podsumowanie rozbieżności między zapotrzebowaniem i przyjęciami w oknie *Przegląd prognozy zlecenia* (Order Forecast Overview). Planiści firmy 3M mogą zdefiniować odpowiednie zapytanie, które pozwoli na dopracowanie listy produktów lokalizacji w oknie, jako że w OFM wyświetlani są wszyscy dostawcy.

| Order Fore                      | cast Overview                                                          |               |               |             |             |            |                 |               |     |     | Su  | pply Ne | etwori | k Colla | iborat | tion - |     | - Bus |
|---------------------------------|------------------------------------------------------------------------|---------------|---------------|-------------|-------------|------------|-----------------|---------------|-----|-----|-----|---------|--------|---------|--------|--------|-----|-------|
| <b>⇔</b> ⊠ <b>⇒</b> ⊵ ⊞ ⊳       | ceptions Demand Release Purchase Order                                 | Replenishment | Work Order S  | NI Delivery | Invoice     | Quality    | Master Data     | Tools         |     |     |     |         |        |         |        |        |     |       |
| Active Queries                  |                                                                        |               |               |             |             |            |                 |               |     |     |     |         |        |         |        |        |     |       |
| Navigation Results<br>Worklists | Navigation from Quick View (0)<br>Order Forecast Monitor Overview (50) |               |               |             |             |            |                 |               |     |     |     |         |        |         |        |        |     |       |
| Worklists - Order For           | ecast Monitor Overview                                                 |               |               |             |             |            |                 |               |     |     |     |         |        |         |        |        |     |       |
| Show Quick Criteria             | Maintenance                                                            |               |               |             |             |            |                 |               |     |     |     |         |        |         |        |        |     |       |
| View: IStandard Vie             | Details Print Version Export 4                                         |               |               |             |             |            |                 |               |     |     |     |         |        |         |        |        |     |       |
| Product Number                  | Product Description                                                    | Cust Location | Cust Loc Desc | Supplier    | Supplier De | scription  |                 |               | TB1 | TB2 | TB3 | TB4     | TBS    | TB6     | TB7    | TBS    | TR9 | TB10  |
| 100000635                       | PN38201 CAR WIPER 30X30 -STP ONLY                                      | 2001          | 3M London     | 10001945    | UV PURE T   | CHNOLOG    | BES INC / TORON | TO ON M1B 3S4 |     |     |     |         |        |         |        |        |     |       |
| 100000640                       | THINSULATE SLANTED LABELSTP ONLY                                       | 2003          | 3M Milton     | 10000470    | DUPONT TE   | UIN FILMS  | / HOPEWELL VA   | 23860-0411    |     |     |     |         |        |         |        |        |     |       |
| 100000658                       | CA-7111W(MDI BASE PU)-STP ONLY-SNC                                     | 2001          | 3M London     | 10000470    | DUPONT TE   | UIN FILMS  | / HOPEWELL VA   | 23860-0411    |     |     |     |         |        |         |        |        |     |       |
| 100000744                       | 831TR-TW 7.5X7.5X3CM 100PK/CTNS-STP ONLY                               | 2002          | 3M Perth      | 10000470    | DUPONT TE   | UIN FILMS  | / HOPEWELL VA   | 23860-0411    |     |     |     |         |        |         |        |        |     |       |
| 100000753                       | MAGIC CLOTH, 40X40CM,LIGHT BLUE-STP ONLY                               | 2001          | 3M London     | 10000470    | DUPONT TE   | UIN FILMS  | / HOPEWELL VA   | 23860-0411    |     |     |     |         |        |         |        |        |     |       |
| 100000753                       | MAGIC CLOTH, 40X40CM,LIGHT BLUE-STP ONLY                               | 2003          | 3M Milton     | 10000470    | DUPONT TE   | UIN FILMS  | / HOPEWELL VA   | 23860-0411    |     |     |     |         |        |         |        |        |     |       |
| 100000796                       | 30Y-3MF YELLOW PIGMENT -STP ONLY                                       | 2001          | 3M London     | 10001945    | UV PURE T   | CHNOLOG    | BES INC / TORON | TO ON M1B 354 |     |     |     |         |        |         |        |        |     |       |
| 100000796                       | 30Y-3MF YELLOW PIGMENT -STP ONLY                                       | 2003          | 3M Milton     | 10000470    | DUPONT TE   | UN FILMS   | / HOPEWELL VA   | 23860-0411    |     |     |     |         |        |         |        |        |     |       |
| 1000001024                      | 3M TAG- RED WORD-STP ONLY-SNC                                          | 2001          | 3M London     | 10000470    | DUPONT TE   | UIN FILMS  | / HOPEWELL VA   | 23860-0411    |     |     |     |         |        |         |        |        |     |       |
| 1000001025                      | 3M SLANTED LABEL- RED WORD-STP ONLY-SNC                                | 2001          | 3M London     | 10000378    | SOLUTIA IN  | C / ST LOU | JIS MO 63141-58 | 13            |     |     |     |         |        |         |        |        |     |       |
| 1000001025                      | 3M SLANTED LABEL- RED WORD-STP ONLY-SNC                                | 2002          | 3M Perth      | 10000378    | SOLUTIA IN  | C / ST LOU | JIS MO 63141-58 | 13            |     |     |     |         |        |         |        |        |     |       |
| 1100000048                      | PC FILM FN-125MM8 -STP ONLY -SNC                                       | 2001          | 3M London     | 10000378    | SOLUTIA IN  | C / ST LOU | JIS MO 63141-58 | 13            |     |     |     |         |        |         |        |        |     |       |
| 110000048                       | PC FILM FN-125MM8 -STP ONLY -SNC                                       | 2002          | 3M Perth      | 10000378    | SOLUTIA IN  | C / ST LOU | JIS MO 63141-58 | 13            |     |     |     |         |        |         |        |        |     |       |
| 1100000049                      | PC FILM FN-125MM8 -STP ONLY-SNC                                        | 2003          | 3M Milton     | 10000771    | NORSON C    | ORPORATI   | ON / 1234 AMHE  | RST           |     |     |     |         |        |         |        |        |     |       |
| 110000049                       | PC FILM FN-125MM8 -STP ONLY-SNC                                        | 2003          | 3M Milton     | 10000378    | SOLUTIA IN  | C / ST LOU | JIS MO 63141-58 | 13            |     |     |     |         |        |         |        |        |     |       |

Siatki czasowe (Time Buckets) takie jak TB1 i TB2 są względne, ponieważ produkty lokalizacji mogą posiadać różne ustawienia czasowe w zależności od tego, w jaki sposób został ustawiony profil siatki czasowej (Time Bucket Profile). Kodowanie kolorów w komórkach jest podporządkowane tej samej logice jak w przypadku okna *Szczegóły prognozy zlecenia* (Order Forecast

Details).

| Order Foreca                    | st Details - Product View                                              |                  |                   |          |                                               | Su  | pply Ne | twork C | ollaborat | tion - I |     | Busin | iess Pa | rtner |      |
|---------------------------------|------------------------------------------------------------------------|------------------|-------------------|----------|-----------------------------------------------|-----|---------|---------|-----------|----------|-----|-------|---------|-------|------|
| 🖕 🛛 🛶 🖾 🕢 Excepti               | ons Demand Release PurchaseOrder Replenishment SNI                     | Delivery Invoice | Master Data Tools |          |                                               |     |         |         |           |          |     |       |         |       |      |
| Active Queries                  |                                                                        |                  |                   |          |                                               |     |         |         |           |          |     |       |         |       |      |
| Navigation Results<br>Worklists | Navigation from Quick View (0)<br>Order Forecast Monitor Overview (50) |                  |                   |          |                                               |     |         |         |           |          |     |       |         |       |      |
| Worklists - Order Fo            | recast Monitor Overview                                                |                  |                   |          |                                               |     |         |         |           |          |     |       |         |       |      |
| Show Quick Criteri              | a Maintenance                                                          |                  |                   |          |                                               |     |         |         |           |          |     |       |         |       |      |
| View: [Standard V               | iew]   Details Print Version Export                                    |                  |                   |          |                                               |     |         |         |           |          |     |       |         |       |      |
| Product Number                  | Product Description                                                    | Cust. Location   | Cust. Loc. Desc.  | Supplier | Supplier Description                          | TB1 | TB2     | TB3     | TB4       | TB5      | TB6 | TB7   | TB8     | TB9   | TB10 |
| 100000635                       | PN38201 CAR WIPER 30X30 -STP ONLY                                      | 2001             | 3M London         | 10001945 | UV PURE TECHNOLOGIES INC / TORONTO ON M1B 3S4 |     |         |         |           |          |     |       |         |       |      |
| 100000640                       | THINSULATE SLANTED LABEL+ -STP ONLY                                    | 2003             | 3M Milton         | 10000470 | DUPONT TEUIN FILMS / HOPEWELL VA 23860-0411   |     |         |         |           |          |     |       |         |       |      |
| 100000658                       | CA-7111W(MDI BASE PU)-STP ONLY-SNC                                     | 2001             | 3M London         | 10000470 | DUPONT TEUIN FILMS / HOPEWELL VA 23860-0411   |     |         |         |           |          |     |       |         |       |      |
| 100000744                       | 831TR-TW 7.5X7.5X3CM 100PK/CTNS-STP ONLY                               | 2002             | 3M Perth          | 10000470 | DUPONT TEUIN FILMS / HOPEWELL VA 23860-0411   |     |         |         |           |          |     |       |         |       |      |
| 100000753                       | MAGIC CLOTH, 40X40CM,LIGHT BLUE-STP ONLY                               | 2001             | 3M London         | 10000470 | DUPONT TEUIN FILMS / HOPEWELL VA 23860-0411   |     |         |         |           |          |     |       |         |       |      |
| 100000753                       | MAGIC CLOTH, 40X40CM, LIGHT BLUE-STP ONLY                              | 2003             | 3M Milton         | 10000470 | DUPONT TEUIN FILMS / HOPEWELL VA 23860-0411   |     |         |         |           |          |     |       |         |       |      |
| 100000796                       | 30Y-3MF YELLOW PIGMENT -STP ONLY                                       | 2001             | 3M London         | 10001945 | UV PURE TECHNOLOGIES INC / TORONTO ON M1B 3S4 |     |         |         |           |          |     |       |         |       |      |
| 100000796                       | 30Y-3MF YELLOW PIGMENT -STP ONLY                                       | 2003             | 3M Milton         | 10000470 | DUPONT TEUIN FILMS / HOPEWELL VA 23860-0411   |     |         |         |           |          |     |       |         |       |      |
| 1000001024                      | 3M TAG- RED WORD-STP ONLY-SNC                                          | 2001             | 3M London         | 10000470 | DUPONT TEUIN FILMS / HOPEWELL VA 23860-0411   |     |         |         |           |          |     |       |         |       |      |
| 1000001025                      | 3M SLANTED LABEL- RED WORD-STP ONLY-SNC                                | 2001             | 3M London         | 10000378 | SOLUTIA INC / ST LOUIS MO 63141-5813          |     |         |         |           |          |     |       |         |       |      |
| 1000001025                      | 3M SLANTED LABEL- RED WORD-STP ONLY-SNC                                | 2002             | 3M Perth          | 10000378 | SOLUTIA INC / ST LOUIS MO 63141-5813          |     |         |         |           |          |     |       |         |       |      |
| 110000048                       | PC FILM FN-125MM8 -STP ONLY -SNC                                       | 2001             | 3M London         | 10000378 | SOLUTIA INC / ST LOUIS MO 63141-5813          |     |         |         |           |          |     |       |         |       |      |
| 110000048                       | PC FILM FN-125MM8 -STP ONLY -SNC                                       | 2002             | 3M Perth          | 10000378 | SOLUTIA INC / ST LOUIS MO 63141-5813          |     |         |         |           |          |     |       |         |       |      |
| 110000049                       | PC FILM FN-125MM8 -STP ONLY-SNC                                        | 2003             | 3M Milton         | 10000771 | NORSON CORPORATION / 1234 AMHERST             |     |         |         |           |          |     |       |         |       |      |
| 110000049                       | PC FILM FN-125MM8 -STP ONLY-SNC                                        | 2003             | 3M Milton         | 10000378 | SOLUTIA INC / ST LOUIS MO 63141-5813          |     |         |         |           |          |     |       |         |       |      |

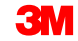

Główne zagadnienia omówione w tym module:

- proces biznesowy OFM przeprowadzany przez firmę 3M i dostawcę;
- wyświetlanie zapotrzebowania firmy 3M;
- wprowadzanie i zapisywanie planowanych przyjęć dostawcy;
- sposób monitorowania planowanych przyjęć dostawcy.

### Wnioski

Główne zagadnienia omówione w tym kursie:

- Monitor alertów (Alert Monitor) jest używany przez dostawcę do określenia nowego zapotrzebowania firmy 3M.
- Okna Szczegóły prognozy zlecenia (Order Forecast Details) i Szczegóły prognozy zlecenia Widok produktu (Order Forecast Details – Product View) są używane przez dostawcę do przeglądania zapotrzebowania planowego firmy 3M na kluczowe materiały oraz dostarczania planowanych przyjęć mających na celu realizację tego zapotrzebowania.
- Dostawcy mogą wprowadzać planowane przyjęcia do moduły SNC, dodając je bezpośrednio w oknie OFM lub za pomocą przekazania pliku w Centrum przekazywania (Upload Center) SNC.
- Monitor alertów (Alert Monitor) jest używany do powiadamiania zarówno planistów firmy 3M, jak i dostawców o znacznych rozbieżnościach między zapotrzebowaniem firmy 3M a planowanymi przyjęciami dostawcy. Planiści firmy 3M mogą również korzystać z okien OFM w celu przeglądania planowanych przyjęć wprowadzonych przez dostawcę.
- Profil siatki czasowej (Time Buckets Profile) jest używany do określenia poziomu szczegółowości wskaźników z użyciem kombinacji dni, tygodni i miesięcy.